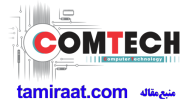

# HUAWEI Ascend G740

# Bruksanvisning

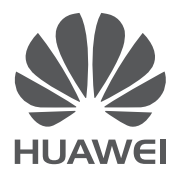

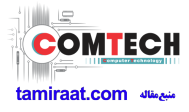

# Innehåll

| Innehålli                                                                                                    |
|----------------------------------------------------------------------------------------------------|
| Förord1                                                                                                    |
| Säkerhetsföreskrifter 2                                                                                                    |
| Förberedelser3Snabbtitt på din telefon3Sätta i eller ta bort ett mikro-SIM-kort4Sätta i eller ta bort ett mikroSD-kort5Ladda batteriet6Slå på eller stänga av telefonen7Ställa in telefonen första gången7                                                                                                    |
| Kom igång8Gester.8Låsa och låsa upp skärmen.9Bekanta dig med startsidan.10Använda meddelandepanelen.13Komma åt program.14Textinmatning.14                                                                                                    |
| Anpassa telefonen18Ställa in temat18Byta bakgrund18Ställa in startsidans övergångseffekt19Ordna startsidans widgetar och applikationsikoner19Ordna startsidans ikoner genom att använda mappar20Anpassa Me Widget20Anpassa startsidorna22Anpassa växlingsgenvägarna på meddelandepanelen22Hantera profiler23Ställa in signaler24Byta teckenstorlek24Ställa in metoden för skärmupplåsning25Justera skärmens ljusstyrka26 |
| Samtal                                                                                                    |

| Visa samtalsloggen                             | 28 |
|------------------------------------------------|----|
| Vad du kan göra under ett samtal               | 28 |
| Ringa ett konferenssamtal                      | 29 |
| Svara på ett samtal från en tredje part        | 29 |
| Ringa nödsamtal                                | 30 |
| Andra samtalstjänster                          | 30 |
| Personer                                       | 32 |
| Skapa en kontakt                               | 32 |
| Söka efter en kontakt                          |    |
| Kopiera kontakter                              |    |
| ,<br>Importera eller exportera kontakter       | 33 |
| Lägga till en kontakt i dina favoriter         | 34 |
| Ta bort en kontakt                             | 34 |
| Slå ihop eller dela upp kontakter              | 34 |
| Dela kontakter                                 | 35 |
| Kontaktgrupper                                 | 35 |
| Meddelanden                                    | 27 |
|                                                |    |
| Skicka ett textmeddelande                      |    |
| Skicka ett MMS                                 |    |
| Svara pa ett meddelande                        |    |
| Soka efter ett meddelande                      |    |
| Hantera meddelanden                            |    |
| Andra installningarna for meddelanden          | 40 |
| Webbläsare                                     | 41 |
| Besöka webbplatser                             | 41 |
| Hantera bokmärken                              | 41 |
| Ställa in startsidan                           | 42 |
| Rensa din surfhistorik                         | 42 |
| Ändra inställningarna för webbläsaren          | 43 |
| E-post                                         |    |
| Lägga till ett e-postkonto för POP3 eller IMAP | 44 |
| Lägga till ett Exchange-konto                  | 44 |
| Växla mellan e-postkonton                      |    |
| Skicka e-post                                  |    |
| Kontrollera din e-post                         |    |
| Ta bort ett e-postkonto                        |    |
| Ändra inställningarna för e-postkonto          |    |
|                                                |    |

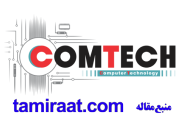

| Multimedia                               | 47 |
|------------------------------------------|----|
| Kamera                                   | 47 |
| Galleri                                  | 49 |
| Musik                                    | 52 |
| Internetanslutning                       | 54 |
| Mobildataanslutning                      | 54 |
| Konfigurera en Wi-Fi-anslutning          | 54 |
| Wi-Fi Direct                             | 56 |
| Dela telefonens mobildataanslutning      | 57 |
| Kontrollera din dataanvändning           | 58 |
| Dela data                                | 60 |
| Bluetooth                                | 60 |
| DLNA                                     | 61 |
| Ansluta telefonen till en dator          | 62 |
| Filhanterare                             |    |
| Skapa en mapp                            | 64 |
| Söka efter en fil                        | 64 |
| Kopiera eller klippa ut en fil           | 64 |
| Komprimera eller dekomprimera filer      | 65 |
| Byta namn på en fil                      | 65 |
| Ta bort en fil                           | 65 |
| Skapa en genväg för en fil eller mapp    | 66 |
| Kontrollera status för minnet            | 66 |
| Hantera program                          | 67 |
| Hämta program                            | 67 |
| Installera ett program                   | 67 |
| Visa program                             | 67 |
| Avinstallera ett program                 | 68 |
| Rensa cacheminnet för program            | 68 |
| Backup                                   | 69 |
| Säkerhetskopiera data till lokal lagring | 69 |
| Återställa data från lokal lagring       | 69 |
| Grundläggande verktyg                    |    |
| Kalender                                 |    |
| Klocka                                   | 71 |
| Kalkylator                               | 72 |
| Anteckningar                             | 72 |

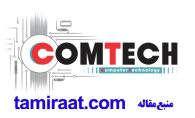

| Väder                                         | 73 |
|-----------------------------------------------|----|
| FM-radio                                      | 74 |
| Konton och synkronisering                     | 76 |
| Lägga till ett konto                          | 76 |
| Ta bort ett e-postkonto                       | 76 |
| Starta datasynkronisering                     | 76 |
| Ändra inställningarna för kontosynkronisering | 77 |
| Inställningar                                 | 78 |
| Starta eller stäng av flygplansläge           | 78 |
| Signalinställningar                           | 78 |
| Skärminställningar                            | 79 |
| Starta batterihanteraren                      | 79 |
| Ställa in datum och tid                       | 80 |
| Byta systemspråk                              | 80 |
| Ändra inställningarna för platstjänsten       | 81 |
| Ställa in PIN-koden för ditt SIM-kort         | 81 |
| Starta eller stänga av snabb uppstart         | 82 |
| Återställa fabriksinställningar               | 82 |
| Onlineuppdatering                             | 82 |
| Tillgänglighet                                | 83 |
| Frågor och svar                               | 84 |

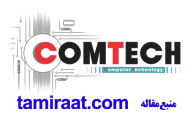

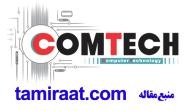

# Förord

Tack för att du valde en HUAWEI Ascend G740-smarttelefon.

I den här handboken presenteras din nya telefons funktioner och egenskaper samt säkerhetsåtgärder. Läs den noga innan du börjar använda telefonen.

Samtliga bilder och illustrationer i dokumentet är endast avsedda som referens. Den faktiska produkten kan variera.

#### Symboler och definitioner

Följande symboler används i dokumentet:

| Obs!     | Ger ytterligare information.                                                                                             |
|----------|----------------------------------------------------------------------------------------------------|
| Viktigt! | Anger potentiella problem som kan uppstå utan<br>ordentlig skötsel och, om så behövs, hur dessa<br>problem ska hanteras. |

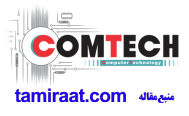

# Säkerhetsföreskrifter

Läs dessa säkerhetsföreskrifter noga innan du börjar använda telefonen.

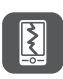

Slå inte på telefonen, kasta inte telefonen eller gör hål i den. Undvik även att tappa, klämma eller böja den.

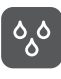

Telefonen är inte avsedd att användas i fuktiga miljöer, exempelvis badrum. Doppa inte telefonen i någon slags vätska och undvik att blöta ned den.

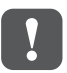

Använd inte telefonen på platser där den kan orsaka störningar eller utgöra en fara. Följ gällande lagar och regler.

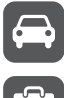

Använd inte telefonen när du kör. Sätt alltid säkerheten främst.

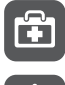

Följ alla regler och bestämmelser på sjukhus och vårdinrättningar. Stäng av telefonen i närheten av medicinsk utrustning.

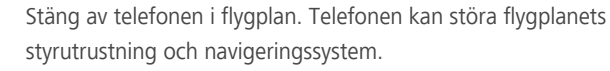

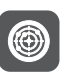

Stäng av telefonen i närheten av elektronisk högprecisionsutrustning. Telefonen kan påverka sådan utrustnings prestanda.

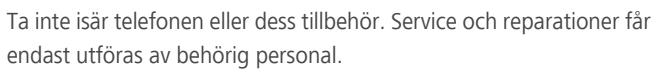

Placera inte telefonen eller dess tillbehör i närheten av starka elektromagnetiska fält.

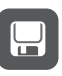

Placera inte magnetiska lagringsmedier i närheten av telefonen. Radiovågor från telefonen kan radera informationen på dem.

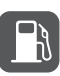

Utsätt inte telefonen för extrema temperaturer och använd den inte på platser med lättantändliga ämnen, till exempel bensinstationer.

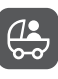

Håll telefonen och dess tillbehör utom räckhåll för barn. Låt inte barn använda telefonen utan att övervakas av en vuxen.

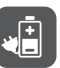

Använd endast godkända batterier och laddare för att undvika risk för explosioner.

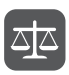

Följ alla lagar eller bestämmelser angående användning av trådlös utrustning. Respektera andra människors integritet och lagstadgade rättigheter när du använder telefonen.

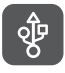

Följ alla anvisningar gällande USB-kabeln för att undvika skador på telefonen eller datorn.

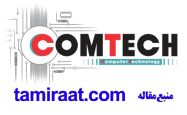

# Förberedelser

## Snabbtitt på din telefon

| <b>()</b><br>(2)<br>(3) |                             |                     |
|-------------------------|-----------------------------|---------------------|
| 4                       |                             |                     |
| 1                       | Headsetuttag 2              | Hörlur              |
| 3                       | Närhetssensor/ljussensor 4  | Mikro-USB-port      |
| 5                       | Mikrofon 6                  | På/av-knapp Ů       |
| 7                       | Volymknapp 8                | Kamera på framsidan |
| 9                       | Statusindikator             | Ficklampa           |
|                         | Brusreducerande<br>mikrofon | Kamera på baksidan  |
|                         | Högtalare -                 | -                   |

#### Knappar

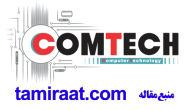

| Ċ | <ul> <li>När telefonen är avstängd slår du på den genom att hålla</li> <li>intryckt.</li> <li>Tryck på ① för att slå på eller stänga av skärmen. Håll ned</li> <li>för att visa en snabbmeny.</li> </ul>               |
|---|----------------------------------------------------------------------------------------------------|
| ¢ | <ul> <li>Peka på ∽ för att gå tillbaka till föregående skärm eller avsluta<br/>det program som körs för tillfället.</li> <li>När du matar in text pekar du på ∽ för att dölja tangentbordet<br/>på skärmen.</li> </ul> |
|   | Peka på 🗂 för att återgå till startsidan.                                                                                                    |
|   | <ul> <li>Peka på = att visa snabbmenyn.</li> <li>Peka och håll kvar fingret på = för att visa listan över nyligen använda program.</li> </ul>                                                                          |

### Sätta i eller ta bort ett mikro-SIM-kort

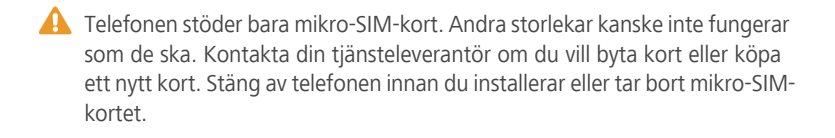

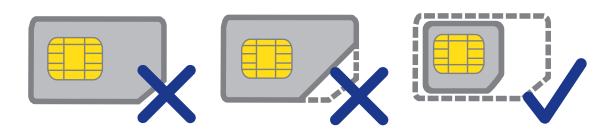

Ett vanligt mikro-SIM-kort har dimensionerna 15 mm x 12 mm.

1. Ta bort batterilocket.

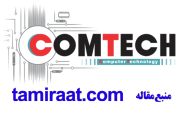

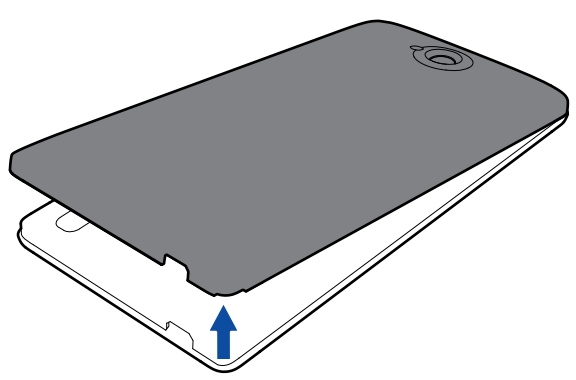

2. Sätt in SIM-kortet i SIM-kortplatsen med metallkontakterna riktade nedåt.

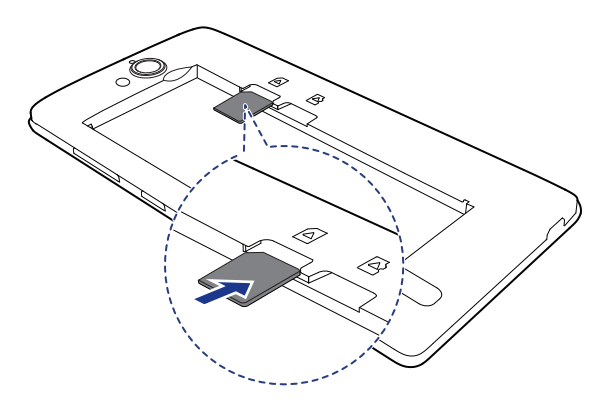

### Sätta i eller ta bort ett mikroSD-kort

Du kan utöka telefonens lagringskapacitet med ett mikroSD-kort. Se följande anvisningar.

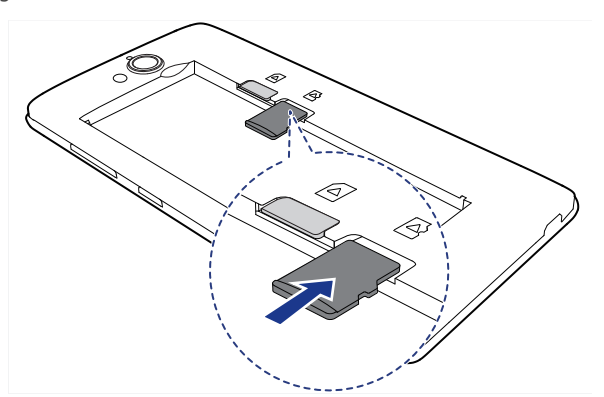

Så här tar du bort mikroSD-kortet:

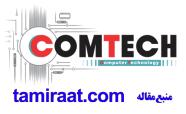

- 1. Gå till startsidan och peka först på 🔯 och sedan på fliken Alla.
- 2. Under UTRUSTNING pekar du på Lagring.
- 3. Peka på Demontera USB-enhet.
- 4. Ta försiktigt ut mikroSD-kortet.

## Ladda batteriet

Använd den medföljande USB-kabeln och strömadaptern för att ansluta telefonen till ett eluttag, eller använd bara USB-kabeln för att ansluta telefonen till en dator.

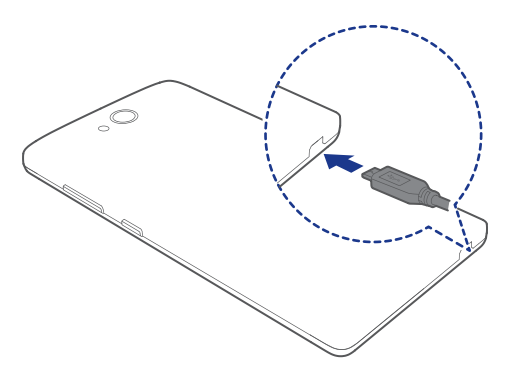

### Batteriindikator

Batteriindikatorn visar telefonens laddningsnivå.

- Blinkar rött: Batterinivån är lägre än 10 %.
- Lyser rött (under laddning): Batterinivån är lägre än 10 %.
- Lyser gult (under laddning): Batterinivån är högre än 10 %.
- Lyser grönt (under laddning): Batteriet är nästan eller redan fulladdat.

### Viktig information om batteriet

• Om batteriet är helt urladdat kanske du inte kan starta telefonen direkt efter att du har börjat ladda batteriet. Det är normalt. Låt batteriet laddas i några minuter innan du försöker starta telefonen.

- Laddningsbara batterier har ett begränsat antal laddningscykler och kan så småningom behöva bytas. Byt batteriet när batteritiden börjar bli påtagligt kortare.
- Hur lång tid det tar innan batteriet är fulladdat beror på omgivningstemperaturen och batteriets ålder.
- Om det finns mycket lite batteriladdning kvar hörs en varningssignal från telefonen och ett meddelande visas. Om batteriladdningen är extremt låg stängs telefonen av automatiskt.

## Slå på eller stänga av telefonen

- Slå på telefonen genom att hålla Ů intryckt.
- Stäng av telefonen genom att hålla 😃 intryckt så att en alternativmeny visas och peka sedan på **Stäng av**.

## Ställa in telefonen första gången

Ställ in telefonen första gången du använder den enligt anvisningarna på skärmen.

När du startar telefonen eller öppnar vissa program första gången, vägleder telefonen dig genom de grundläggande funktionerna. Gå till startsidan och peka

på **Adm.** > 📝 om du vill läsa de här anvisningarna igen.

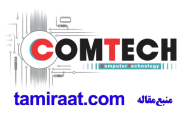

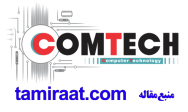

# Kom igång

## Gester

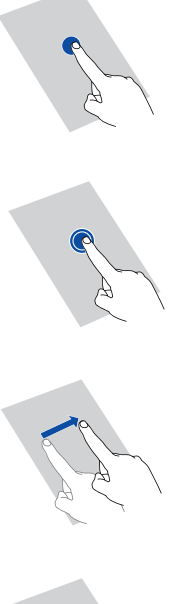

**Peka**: Tryck en gång på ett objekt. Exempel: Peka för att välja ett objekt eller öppna ett program.

**Peka och håll kvar**: Peka och låt fingret vara kvar på skärmen i 2 sekunder eller mer. Exempel: Peka och håll kvar fingret på ett program, en widget eller ett tomt område för att visa den relaterade menyn.

**Snärta**: Dra fingret i den riktning du vill att skärmen ska flyttas. Exempel: Du kan snärta åt vänster eller åt höger tvärs över meddelandepanelen för att ignorera ett meddelande.

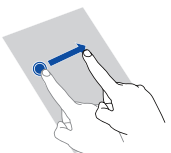

**Dra**: Peka på och håll kvar fingret på ett objekt och dra det sedan till en annan position. Exempel: Du kan ordna om program och widgetar på startsidan på det här sättet.

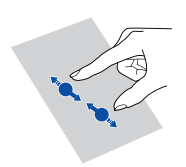

**Nyp**: Nyp ihop två fingrar för att zooma ut eller dra isär fingrarna för att zooma in. Exempel: Du kan nypa ihop eller dra isär fingrarna för att zooma in eller ut en bild eller en webbsida.

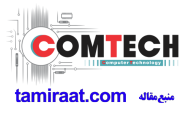

## Låsa och låsa upp skärmen

Genom att låsa skärmen förhindrar du inte bara att telefonen utför oönskade åtgärder när du inte använder den, utan skyddar den även mot obehörig användning. Du kan låsa och låsa upp skärmen på flera sätt. Den förinställda metoden att låsa upp skärmen används som exempel i det här avsnittet.

### Låsa skärmen

- Tryck på 😃 för att låsa skärmen.
- När telefonen inte har använts under en viss tid låses skärmen automatiskt.
- Gå till startsidan och peka på i om du vill ställa in skärmlåsningsmetoden.
   På den visade fliken Allmänt pekar du på Skärmlås.

### Låsa upp skärmen

- 1. Tryck på 🕛 för att aktivera skärmen om den är avstängd.
- 2. Dra 👩 nedåt för att låsa upp skärmen.

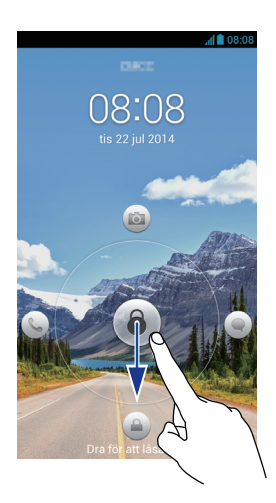

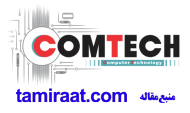

## Bekanta dig med startsidan

Dina startsidor är de ställen där du hittar dina favoritwidgetar och alla dina program. Vi har gjort oss av med programlistan för att ge dig en mer praktisk och direkt väg till dina program. Standardstartsidorna visas nedan.

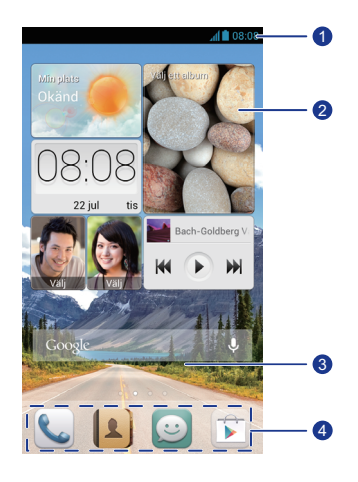

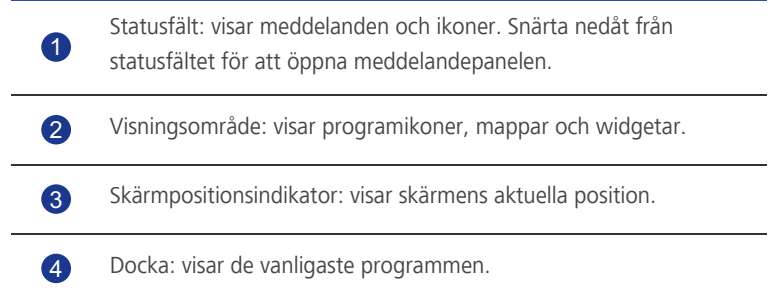

### Statusikoner

| fl | Signalstyrka                   | $\bigtriangleup$ | lngen signal                                                              |
|----|--------------------------------|------------------|---------------------------------------------------------------------------|
| G  | Ansluten till GPRS-<br>nätverk | E                | Ansluten till EDGE-<br>nätverk (Enhanced Data<br>Rates for GSM Evolution) |

| 3G          | Ansluten till 3G-nät                               | Н          | Ansluten till HSPA-<br>nätverk (High Speed<br>Packet Access) |
|-------------|----------------------------------------------------|------------|--------------------------------------------------------------|
| 4G          | Ansluten till LTE-nätverk<br>(Long Term Evolution) | R          | Roaming                                                      |
| ×           | Flygplansläge aktiverat                            | *          | Bluetooth på                                                 |
| ف           | Platsdata från GPS tas<br>emot                     | <b>D</b> , | Vibrationsläge aktiverat                                     |
| ¢           | Tyst läge aktiverat                                | $\bigcirc$ | Alarm aktiverade                                             |
| 4           | Laddar                                             | 1          | Batteriet är fullt                                           |
|             | Batteriet är lågt                                  | ¢,         | Samtal pågår                                                 |
| ň           | Missade samtal                                     |            | Nya meddelanden                                              |
| $\searrow$  | Nya e-postmeddelanden                              | 90         | Nya röstmeddelanden                                          |
|             | Välj inmatningsmetod                               |            | Tillgängligt Wi-Fi-nätverk                                   |
| (((+        | Ansluten till ett Wi-Fi-<br>nätverk                | <u>↑</u>   | Överför data                                                 |
| Ŧ           | Hämtar data                                        | .01        | Telefonminnet är fullt                                       |
| 1           | Kommande händelser                                 | ?          | Inget SIM-kort hittades                                      |
|             | Inloggnings- eller<br>synkroniseringsproblem       | tł         | Synkroniserar data                                           |
| ţţ <b>)</b> | Synkroniseringen<br>misslyckades                   | ((t-       | Bärbar Wi-Fi-hotspot på                                      |
| +           | Fler meddelanden                                   | 0          | Ansluten till ett VPN                                        |

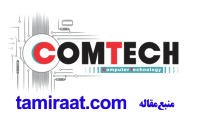

|    | Headset inkopplat             | ۲ | USB-felsökningsläge<br>aktiverat |
|----|-------------------------------|---|----------------------------------|
| Ĵ. | Internetdelning vis USB<br>på |   |                                  |

### Växla mellan startsidor

Börjar det bli ont om utrymme på startsidan? Det är inget problem. Du kan skapa fler startsidor för olika programikoner och widgetar på din telefon.

• Snärta åt vänster och åt höger tvärs över skärmen när du vill växla mellan startsidorna.

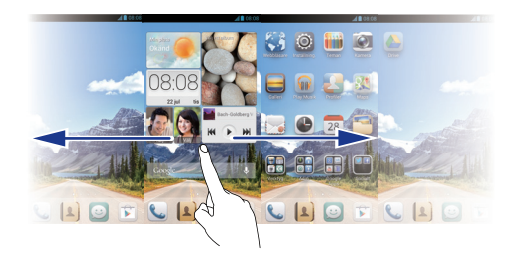

• Nyp ihop två fingrar för att visa miniatyrbilderna för startsidor. Peka på en miniatyrbild för att gå till just den startsidan.

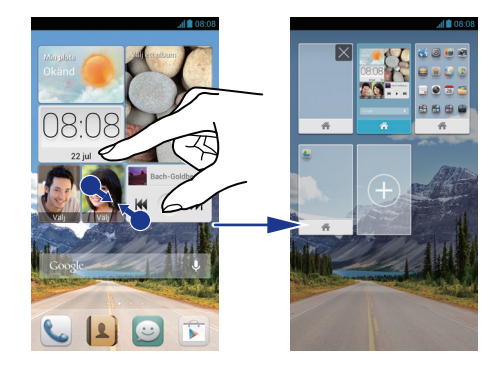

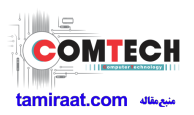

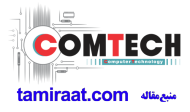

### Ta en skärmdump

Vill du dela en intressant scen i en film eller skryta med dina nya rekordpoäng i ett spel? Ta en skärmdump och sätt igång och dela den.

Ta en skärmdump genom att trycka på 😃 och volymsänkningsknappen samtidigt. Öppna sedan meddelandepanelen och peka på << för att dela skärmdumpen. Skärmdumpar sparas i albumet **Skärmdumpar** i **Galleri**.

### Autorotera skärm

Telefonen har en lutningssensor. Om du roterar telefonen när du surfar till en webbsida eller visar ett foto, ändras skärmens riktning automatiskt till stående eller liggande format. Du kan också använda program som utnyttjar lutningssensorn, t.ex. racingspel.

Snärta nedåt från statusfältet för att öppna meddelandepanelen och peka på

om du snabbt vill starta eller stänga av funktionen för autorotation av skärmen.

## Använda meddelandepanelen

Snärta nedåt från statusfältet för att öppna meddelandepanelen.

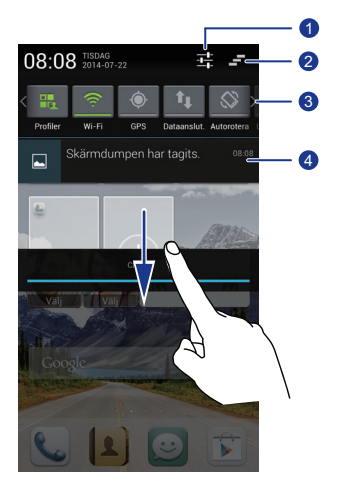

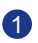

Peka på  $-\frac{1}{1-1}$  för att visa inställningsskärmen.

Peka på = för att ta bort alla meddelanden.

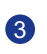

Aktivera eller inaktivera funktionerna genom att peka på växlingsgenvägarna på meddelandepanelen.

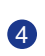

Peka på ett program för att starta det och snärta åt vänster eller höger tvärs över meddelandet för att ignorera det.

## Komma åt program

### Starta applikationer och växla mellan dem

Gå till startsidan och peka på ikonen för den applikation du vill öppna.

När du vill växla till ett annat program pekar du på 🏠 för att återvända till startsidan, där du kan peka på det program som du vill öppna.

### Visa applikationer som nyligen använts

Om du vill visa en lista över program som nyligen använts . Peka och håll kvar fingret på 🗮 . Du kan sedan göra följande:

- Peka på en applikation för att starta den.
- Snärta åt vänster eller åt höger över ett program för att ignorera det.
- Peka på 🇯 för att rensa listan.

## Textinmatning

Telefonen levereras med flera textinmatningsmetoder. Du kan snabbt mata in text genom att använda tangentbordet på skärmen.

- Du tar fram tangentbordet på skärmen genom att peka på en textruta.
- Peka på 🗂 för att dölja tangentbordet på skärmen.

### Välja inmatningsmetod

1. Gå till textinmatningsskärmen och snärta nedåt från statusfältet så att meddelandepanelen öppnas.

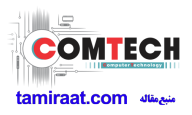

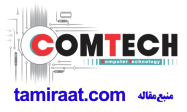

- 2. Peka på 🚟 för att välja en inmatningsmetod.
- Gå till startsidan och peka på I för att ändra telefonens standardinmatningsmetod. Peka sedan på fliken Alla. Under PERSONLIGT pekar du på Språk och inmatning > Standardinställning för att välja en inmatningsmetod.

### Huawei-inmatningsmetod

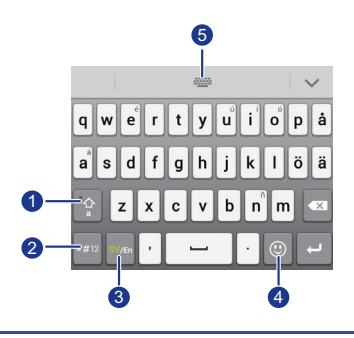

| 1 | Peka på 🚡 för att växla mellan versaler, gemener och skiftlås.                   |
|---|----------------------------------------------------------------------------------|
| 2 | Peka på 💷 för att mata in siffror.                                               |
| 3 | Peka på 🐜 för att växla mellan <b>English</b> och ditt andra<br>inmatningsspråk. |
| 4 | Peka på 😳 för att mata in uttryckssymboler.                                      |
| 5 | Peka på 📟 för att växla inmatningsspråk.                                         |

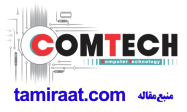

## Android-inmatningsmetod

|                  | q w e r t y u i o p å<br>a s d f g h j k l ö ä<br>1 ← z x c v b n m ≪ =6<br>7123 ↓   |
|------------------|--------------------------------------------------------------------------------------|
| • F              | Peka på 😰 för att växla mellan gemener och versaler.                                 |
| <b>1</b> •F<br>a | Peka på och håll ned eller peka snabbt två gånger på 位 för att<br>använda gemener.   |
| <b>2</b> P       | Peka på [7123] för att mata in siffror.                                              |
| • F              | Peka på 👤 för att aktivera röstinmatning.                                            |
| <b>3</b> .P      | Peka och håll kvar fingret på 👤 för att öppna menyn                                  |
|                  | nmatningsalternativ med inmatningsalternativ.                                        |
| • F              | Peka påför att mata in ett blanktecken.                                              |
| 4 •F             | Peka och håll kvar fingret påför att växla till en annan nmatningsmetod.             |
| ••               | Peka på 🔃 för att mata in en punkt.                                                  |
| •F               | Peka och håll kvar fingret på 🔃 för att mata in symboler.                            |
| • F              | Peka på 💌 för att radera tecknet till vänster om markören.                           |
| 6.F              | Peka och håll kvar fingret på 💌 för att radera alla tecken till vänster om markören. |

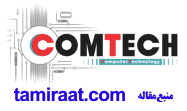

### Redigera text

Lär dig att markera, klippa ut, kopiera och klistra in text på telefonen.

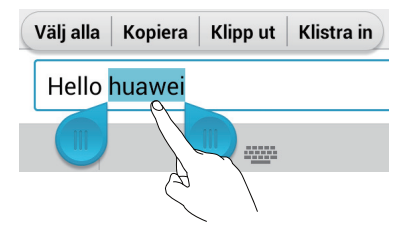

- Markera text: Peka och håll kvar fingret på texten för att ta fram 

   b. Dra sedan
   charkera mer eller mindre text, eller peka på Välj alla om du vill markera all text i en textruta.
- Klipp ut text: Markera texten och peka på Klipp ut.
- Kopiera text: Markera texten och peka på Kopiera.
- Klistra in text: Peka där du vill infoga texten, dra för att flytta insättningspunkten och peka på Klistra in för att klistra in den text du kopierade eller klippte ut.

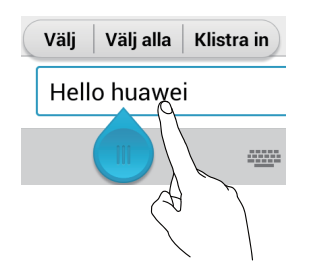

### Konfigurera inmatningsmetod

- 1. Gå till startsidan och peka först på 🔯 och sedan på fliken Alla.
- 2. Peka på Språk och inmatning under PERSONLIGT .
- 3. Peka på den inmatningsmetod du vill konfigurera under **Tangentbord och** inmatningsmetoder.

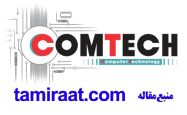

# Anpassa telefonen

## Ställa in temat

Telefonen levereras med ett urval av teman.

### Byta tema

- 1. Gå till startsidan och peka på 🛍 .
- 2. Välj ett tema och peka på TILLÄMPA.

#### Anpassa ett tema

- 1. Peka på ANPASSA AKTUELLT TEMA från temarutnätet.
- 2. Välj det element du vill ändra från elementlistan.
- 3. Peka på SPARA SOM MITT TEMA på skärmen Anpassa när du är klar.

Det anpassade temat sparas sedan på fliken Lokalt.

## Byta bakgrund

- 1. Gå till startsidan, peka och håll kvar fingret på ett tomt område så att dialogrutan **Ställ in startsida** visas.
- 2. Peka på **Bakgrundsbilder**.
- 3. Från skärmen **Bakgrund** kan du ställa in följande objekt:
  - Låsskärmens bakgrund: Ställ in den bakgrund som visas på telefonens låsskärm.
  - Startsidans bakgrund: Ställ in bakgrund för startsidan.
  - Skaka för att ändra: Ändra startsidans bakgrund genom att skaka telefonen.
  - Ändra slumpmässigt: Startsidans bakgrund ändras slumpmässigt.

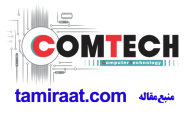

## Ställa in startsidans övergångseffekt

- 1. Peka och håll kvar fingret på ett tomt område på startsidan så att dialogrutan **Ställ in startsida** visas.
- 2. Peka på Övergångar.
- 3. Välj en övergångseffekt för startsidan.

## Ordna startsidans widgetar och applikationsikoner

### Lägga till en widget på startsidan

- 1. Peka och håll kvar fingret på ett tomt område på startsidan så att dialogrutan **Ställ in startsida** visas.
- 2. Peka på Widgetar.
- 3. Dra en widget från skärmens nedre del till en skärmminiatyrbild.
- 4. Peka på 🕤 för att återgå till startsidan.
- Om det inte finns tillräckligt med utrymme på startsidan, skapas en ny startsida automatiskt till höger om den ursprungliga startsidan. Widgeten placeras på den nya startsidan.

### Ta bort en applikationsikon eller widget

På startsidan pekar du och håller kvar fingret på den programikon eller widget du vill ta bort tills T visas. Ta bort den oönskade applikationsikonen eller widgeten genom att dra den till T.

När du tar bort en applikationsikon avinstalleras applikationen. Innan applikationsikonen tas bort blir du ombedd att bekräfta åtgärden. Peka på OK för att avinstallera applikationen.

### Flytta en applikationsikon eller widget

Du kan flytta applikationsikoner och widgetar till vilket tomt område du vill på startsidan.

## Ordna startsidans ikoner genom att använda mappar

### Skapa en mapp på startsidan

- 1. Gå till startsidan och dra ett objekt ovanpå ett annat så skapas en mapp som innehåller båda objekten.
- 2. Du kan sedan göra följande:
  - Peka på mappnamnet för att byta namn på mappen.
  - Peka på 🕂 och lägga till fler objekt i mappen.

### Ta bort ett objekt från en mapp

- 1. Gå till startsidan och peka på en mapp.
- 2. Du tar bort ett objekt genom att dra det ut ur mappen.

En mapp måste innehålla minst två objekt, annars försvinner mappen automatiskt.

## Anpassa Me Widget

**Me Widget** är ett collage av populära widgetar som visas på startsidan för att göra det extra bekvämt för dig. De inkluderar kontakter, musik, klocka och väder.

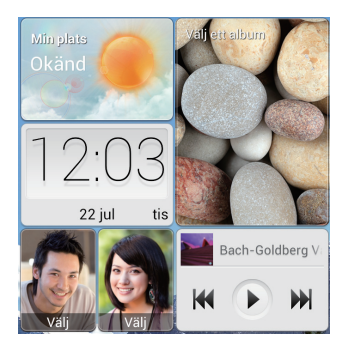

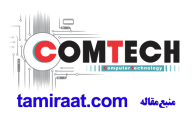

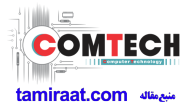

### Ta bort en widget

- Peka och håll kvar fingret på Me Widget tills telefonen vibrerar. Lyft upp fingret. Ikonen visas i det övre högra hörnet.
- 2. Peka på 💉 för att gå över i redigeringsläge.
- 3. Peka på 🗙 för den widget du vill ta bort.
- 4. Peka på **Klar** när du är klar.

### Lägga till en widget

- Peka och håll kvar fingret på Me Widget tills telefonen vibrerar. Lyft upp fingret. Ikonen visas i det övre högra hörnet.
- 2. Peka på 💉 för att gå över i redigeringsläge.
- 3. Snärta åt vänster eller åt höger tvärs över widgetlistan. Välj en widget och dra den till ett tomt område i Me Widget.
- Det går inte att anpassa storleken på Me Widget och därför är utrymmet begränsat. Ta bort några widgetar först om utrymmet inte räcker till.
- 4. Peka på **Klar** när du är klar.

### Flytta en widget

Kontrollera att widgeten ryms på den nya platsen innan du flyttar den.

- Peka och håll kvar fingret på Me Widget tills telefonen vibrerar. Lyft upp fingret. Ikonen 🖋 visas i det övre högra hörnet.
- 2. Peka på 💉 för att gå över i redigeringsläge.
- 3. Peka och håll kvar fingret på en widget tills telefonen vibrerar. Då drar du widgeten till en ny plats.
- 4. Peka på **Klar** när du är klar.

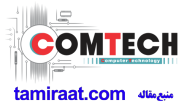

## Anpassa startsidorna

### Ordna om startsidorna

- 1. Peka och håll kvar fingret på ett tomt område på en startsida så att dialogrutan **Ställ in startsida** visas.
- 2. Peka på Miniatyrer.
- 3. Peka och håll kvar fingret på en miniatyrbild för en startsida tills telefonen vibrerar. Då drar du miniatyrbilden till en ny plats.

### Lägga till en startsida

- 1. Peka och håll kvar fingret på ett tomt område på en startsida så att dialogrutan **Ställ in startsida** visas.
- 2. Peka på Miniatyrer.
- 3. Peka på 🕂 för att lägga till en startsida.

### Ta bort en startsida

Endast tomma sidor kan tas bort.

- 1. Gå till en startsida, peka och håll kvar fingret på ett tomt område så att dialogrutan **Ställ in startsida** visas.
- 2. Peka på Miniatyrer.
- 3. Peka på 🗙 för att ta bort en startsida.

## Anpassa växlingsgenvägarna på meddelandepanelen

Du kan ordna om växlingsgenvägarna och placera genvägarna som du använder mest överst i listan. De översta genvägarna är helt synliga i meddelandepanelen.

- 1. Snärta nedåt från statusfältet för att öppna meddelandepanelen.
- 2. Snärta åt vänster i det övre området. Peka på 📑 så att listan med växlingsgenvägar visas.

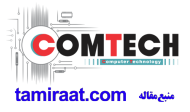

3. Dra en växlingsgenväg till en ny position i listan.

## Hantera profiler

### Byta profil

- 1. Gå till startsidan och peka på 🛃 .
- 2. Välj en profil från profillistan och aktivera profilen genom att peka på knappen till höger om den.
  - Du kan också snärta nedåt från statusfältet så att meddelandepanelen öppnas. Där kan du byta profil genom att använda växlingsgenvägarna.

### Lägga till en profil

- 1. Gå till startsidan och peka på 🛃 .
- 2. Peka på 🕂 .
- 3. Peka på textrutan och namnge profilen.
- 4. Peka på Nästa.
- 5. Välj åtgärder för profilen och peka på en åtgärd som du vill konfigurera inställningarna för.
- 6. Peka på **Klar** när du är klar.

#### Ta bort en profil

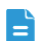

Förinställda profiler kan inte tas bort.

- 1. Gå till startsidan och peka på 🛃 .
- 2. Peka på > **Ta bort**.
- 3. Välj den profil som du vill ta bort.
- 4. Peka på TA BORT.
- 5. Peka på **OK**.

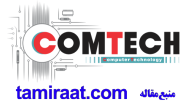

## Ställa in signaler

### Ställa in ringsignalen

- 1. Gå till startsidan och peka först på 🔯 och sedan på fliken Alla.
- 2. Peka på Ljud under UTRUSTNING.
- 3. Peka på **Telefonens ringsignal** och välj något av följande alternativ i den dialogruta som visas:
  - Ringsignal: välj från standardvalet.
  - Lokal musik: välj från de ljudfiler du har sparat på telefonen.
- 4. Peka på **OK**.

#### Ställa in meddelandesignaler

- 1. Gå till startsidan och peka först på 🔯 och sedan på fliken Alla.
- 2. Peka på Ljud under UTRUSTNING.
- 3. Peka på Meddelandesignal.
- 4. Välj en signaltyp.
- Du måste först ställa in ett e-postkonto innan du kan konfigurera signalen för e-postmeddelanden.
- 5. Välj en signal.
- 6. Peka på **OK**.

### Byta teckenstorlek

- 1. Gå till startsidan och peka först på 🔯 och sedan på fliken Alla.
- 2. Peka på Visning under UTRUSTNING.
- 3. Peka på Teckenstorlek och välj en teckenstorlek.

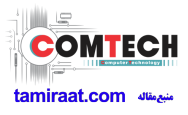

## Ställa in metoden för skärmupplåsning

### Låsa upp med ansiktsbild

- 1. Gå till startsidan och peka först på 🔯 och sedan på fliken Alla.
- 2. Peka på Säkerhet under PERSONLIGT.
- 3. Peka på **Skärmlås > Ansiktslås**.
- 4. Ta ett foto av ditt ansikte enligt anvisningarna på skärmen.

Upplåsning med ansiktsbild är nu telefonens primära upplåsningsmetod.

5. Ställ in en sekundär upplåsningsmetod.

Om funktionen för upplåsning med ansiktsbild inte känner igen dig (t.ex. för att det är svagt ljus) låser du upp telefonen med den sekundära upplåsningsmetoden enligt anvisningarna på skärmen.

Om du vill stänga av upplåsning med ansiktsbild använder du den sekundära upplåsningmetoden och går till skärmen **Välj skärmlås**, där du väljer en annan upplåsningsmetod.

### Låsa upp skärmen med ett grafiskt lösenord

- 1. Gå till startsidan och peka först på 🔯 och sedan på fliken Alla.
- 2. Peka på Säkerhet under PERSONLIGT.
- 3. Peka på Skärmlås > Grafiskt lösenord.
- 4. Ställ in ett grafiskt lösenord för skärmupplåsning enligt anvisningarna på skärmen.
- Om du ritar fel grafiskt lösenord fem gånger i rad slutar skärmen att svara på fler upplåsningsförsök i 30 sekunder. Under den tiden kan du fortfarande ringa nödsamtal.

### Låsa upp skärmen med en PIN-kod

- 1. Gå till startsidan och peka först på 🔯 och sedan på fliken Alla.
- 2. Peka på Säkerhet under PERSONLIGT.
- 3. Peka på **Skärmlås > PIN**.
- 4. Ställ in en PIN-kod för skärmupplåsning enligt anvisningarna på skärmen.

När en PIN-kod ställts in måste du ange den varje gång du vill låsa upp telefonens skärm.

### Låsa upp skärmen med ett lösenord

- 1. Gå till startsidan och peka först på 🔯 och sedan på fliken Alla.
- 2. Peka på Säkerhet under PERSONLIGT.
- 3. Peka på **Skärmlås > Lösenord**.
- 4. Ställ in ett lösenord för skärmupplåsning enligt anvisningarna på skärmen.
- 5. Upprepa lösenordet och peka på **OK**.

När ett lösenord för skärmupplåsning har ställts in måste du ange lösenordet varje gång du vill låsa upp telefonens skärm.

Om du anger fel lösenord fem gånger i rad slutar skärmen att svara på fler upplåsningsförsök i 30 sekunder. Under den tiden kan du fortfarande ringa nödsamtal.

## Justera skärmens ljusstyrka

- 1. Gå till startsidan och peka först på 🔯 och sedan på fliken Alla.
- 2. Peka på **Visning** under **UTRUSTNING**.
- 3. Peka på **Ljusstyrka**.
- 4. I den dialogruta som visas utför du någon av följande åtgärder:
  - Markera kryssrutan **Automatisk ljusstyrka** om du vill att skärmens ljusstyrka automatiskt ska anpassas efter ljuset i omgivningen.
  - Dra reglaget åt vänster om du vill minska skärmens ljusstyrka. Dra reglaget åt höger om du vill öka skärmens ljusstyrka.

Du kan också snärta nedåt från statusfältet så att meddelandepanelen öppnas. Där kan du justera skärmens ljusstyrka genom att använda växlingsgenvägarna.

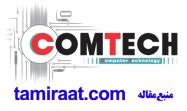

# Samtal

## Smart uppringning

Förutom standardfunktionerna för samtal kan du använda smart uppringning för att snabbt hitta kontakter genom att ange en del av deras namn eller nummer.

- 1. Gå till startsidan och peka på 📞 .
- 2. Ange ett telefonnummer, initialerna eller flera bokstäver i ett kontaktnamn.

Matchande kontakter i telefonen och telefonnummer i din samtalslogg visas då i en lista.

- 3. I listan väljer du den kontakt som du vill ringa till.
- 4. Peka på 🧖 för att avsluta samtalet.

## Svara eller avvisa ett samtal

När ett samtal kommer in kan du stänga av ringsignalen genom att trycka på volymknappen.

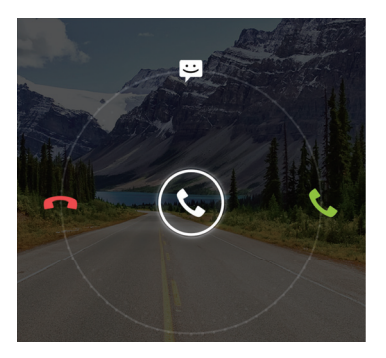

- Dra 🕓 åt höger om du vill svara på samtalet.
- Dra 🕓 åt vänster om du vill avvisa samtalet.
- Dra 🕲 uppåt om du vill avvisa samtalet och skicka ett meddelande till den som ringer.

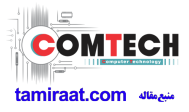

## Visa samtalsloggen

1

2

- 1. Gå till startsidan och peka på 📞 för att visa dina senaste samtal ovanför uppringningsfunktionen.
- 2. Peka på > Missade samtal för att visa dina missade samtal.

## Vad du kan göra under ett samtal

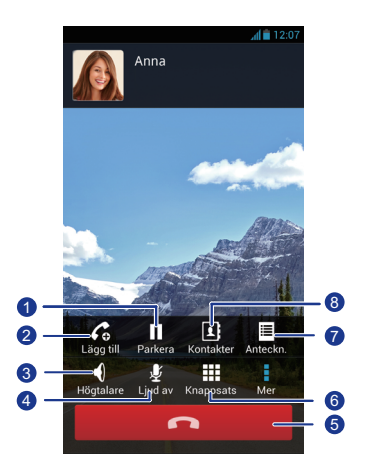

Peka på 📱 > 💵 för att parkera det aktuella samtalet och på

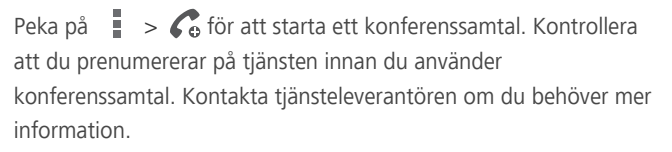

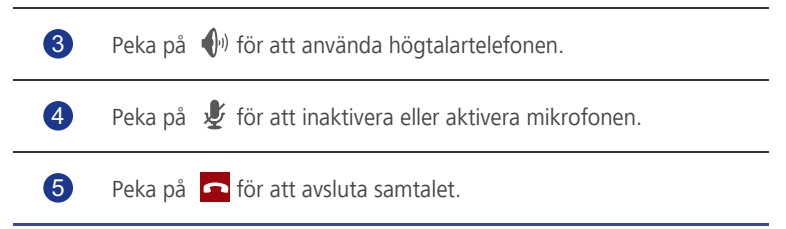

| 6 | Peka på 📕 | för att visa uppringningsfunktionen. |
|---|-----------|--------------------------------------|
| 7 | Peka på   | > 🗏 för att visa en anteckning.      |
| 8 | Peka på   | > 💵 för att visa kontaktlistan.      |

Snärta nedåt från statusfältet för att öppna meddelandepanelen och peka på Pågående samtal när du vill återgå till samtalsskärmen.

## Ringa ett konferenssamtal

Det är enkelt att ringa konferenssamtal till släkt och vänner eller kolleger. Ring upp eller svara på ett samtal och lägg till den andra deltagaren i konferenssamtalet genom att ringa upp det andra numret.

- För att kunna ringa konferenssamtal måste du abonnera på tjänsten. Kontakta tjänsteleverantören om du behöver mer information.
- 1. Ring upp den första deltagaren.
- 2. När samtalet är uppkopplat pekar du på 🔹 > 🚱 för att ringa upp den andra deltagaren.

Den första deltagaren parkeras.

- 3. När det andra samtalet är uppkopplat pekar du på 🏌 för att starta ett konferenssamtal.
- 4. Om du vill lägga till fler personer i samtalet upprepar du steg 2 och 3.
- 5. Peka på 🧖 för att avsluta samtalet.

## Svara på ett samtal från en tredje part

Kontrollera att du har aktiverat funktionen samtal väntar innan du svarar på ett samtal från en tredje part.

- Om du får ett inkommande samtal medan du pratar i telefon med någon annan drar du S åt höger för att svara på det nya samtalet och parkera det första samtalet.
- 2. Peka på  $\,\mathcal{C}\,$  för att växla mellan de båda samtalen.

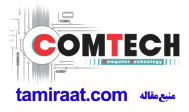

## Ringa nödsamtal

I en nödsituation kan du alltid ringa nödsamtal utan att använda ett SIM-kort. Du måste dock fortfarande vara inom täckningsområdet.

- 1. Gå till startsidan och peka på 🕓 .
- 2. Ange ditt lokala nödsamtalsnummer och peka på 📞 .
- För nödsamtal gäller tjänsteleverantörens mobilnätskvalitet, användningsmiljö och principer samt lokala lagar och föreskrifter. Förlita dig aldrig enbart på din telefon för kritisk kommunikation i nödsituationer.

## Andra samtalstjänster

Telefonen stöder också andra samtalsfunktioner, som t.ex. vidarebefordring av samtal, samtal väntar och röstbrevlåda. Kontrollera att du prenumererar på dessa tjänster innan du använder dessa funktioner. Kontakta tjänsteleverantören om du behöver mer information.

### Aktivera vidarebefordran av samtal

Är du för upptagen för att svara på alla samtal på en telefon? Vidarebefordra dem till ett annat nummer så behöver du aldrig missa ett viktigt samtal igen!

- 1. Gå till startsidan och peka först på 🔯 och sedan på fliken Alla.
- 2. Peka på Ring under APPAR.
- 3. Peka på Vidarebefordra samtal.
- 4. Välj ett vidarebefordringsläge.
- 5. Ange det telefonnummer som du vill vidarebefordra samtal till och peka på **Aktivera**.

### Aktivera samtal väntar

Med funktionen samtal väntar kan du svara på andra inkommande samtal när du redan är upptagen i ett samtal och växla mellan de båda samtalen.

- 1. Gå till startsidan och peka först på 🔯 och sedan på fliken Alla.
- 2. Peka på Ring under APPAR.

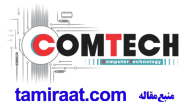

- 3. Peka på Ytterligare inställningar.
- 4. Peka på **Samtal väntar** för att aktivera samtal väntar.

### Konfigurera din röstbrevlåda

Röstbrevlådan är din personliga lagringsplats för missade samtal, t.ex. samtal som du missat på grund av ett annat samtal eller när din telefon varit avstängd.

- Innan du använder röstbrevlådan bör du kontrollera att du prenumererar på röstbrevlådetjänsten och har fått ditt röstbrevlådenummer. Kontakta din tjänsteleverantör om du behöver mer information. Du måste också aktivera samtalsvidarebefordring och ställa in att alla inkommande samtal ska vidarebefordras till din röstbrevlåda.
- 1. Gå till startsidan och peka först på 🔯 och sedan på fliken Alla.
- 2. Peka på **Ring** under **APPAR**.
- 3. Peka på **Röstbrevlåda > Inställningar för röstbrevlådan > Nummer till röstbrevlåda**.
- 4. Ange ditt röstbrevlådenummer och peka på **OK**.

Peka och håll kvar tangenten **1** på uppringningsfunktionen och följ röstanvisningarna.
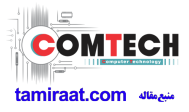

# Personer

Nu behöver du inte längre bära omkring visitkortsfodral. Du kan lätt lagra och hantera kontakterna på din nya telefon.

# Skapa en kontakt

- 1. Gå till startsidan och peka först på 📕 och sedan på fliken Kontakter.
- 2. Peka på 💄 .
- 3. Välj ett konto som du vill använda.
- Skriv kontaktens namn, telefonnummer m.m. Peka på Lägg till ett fält för att ange fler poster.
- 5. Peka på **KLAR** för att spara kontakten.

# Söka efter en kontakt

- 1. Gå till startsidan och peka först på 📕 och sedan på fliken Kontakter.
- 2. Peka på sökrutan.
- 3. Skriv kontaktens namn eller initialer.

Matchande resultat visas medan du skriver.

Exempel: Om du vill söka efter John Doe skriver du **John Doe** eller **J D**.

# Kopiera kontakter

- 1. Gå till startsidan och peka först på 📕 och sedan på fliken **Kontakter**.
- 2. Peka på = > Hantera kontakter > Kopiera kontakter.
- 3. En alternativmeny visas där du väljer var de kontakter som du vill kopiera kommer från.
- 4. Peka på den kontakt du vill kopiera eller peka på **Markera alla** för att välja alla kontakter.
- 5. Peka på Kopiera och välj det konto du vill kopiera kontakterna till.

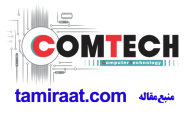

### Importera eller exportera kontakter

Telefonen stöder endast kontaktfiler i formatet .vcf. Det är standardfilformatet för lagring av kontakter. Namn, adresser, telefonnummer och annan information om kontakter kan sparas i .vcf-filer.

#### Importera kontakter från en lagringsenhet

Du kan importera kontakter som är sparade i en .vcf-fil från en lagringsenhet till telefonen.

- 1. Gå till startsidan och peka först på 📕 och sedan på fliken **Kontakter**.
- 2. Peka på = > Hantera kontakter > Importera från lagring.
- 3. Välj en eller flera .vcf-filer.
- 4. Peka på **OK**.

#### Importera kontakter från en Bluetooth-enhet

Du kan importera kontakter som är sparade i en .vcf-fil från en Bluetooth-enhet till telefonen.

Aktivera Bluetooth på telefonen innan du importerar kontakter.

- 1. Gå till startsidan och peka först på 📕 och sedan på fliken **Kontakter**.
- 2. Peka på 🗮 > Hantera kontakter > Importera via Bluetooth.

Då söker telefonen efter tillgängliga Bluetooth-enheter.

3. Peka på den Bluetooth-enhet du vill länka telefonen till.

När de båda enheterna är länkade importerar telefonen automatiskt .vcf-filen från den andra enheten.

#### Exportera kontakter

Säkerhetskopiera dina kontakter till en lagringsenhet så att du inte behöver vara rädd för att förlora dem under en systemuppgradering eller av misstag.

- 1. Gå till startsidan och peka först på 📕 och sedan på fliken **Kontakter**.
- 2. Peka på = > Hantera kontakter > Exportera till lagring.

En dialogruta visas därefter med den exporterade .vcf-filens namn och platsen där den är sparad.

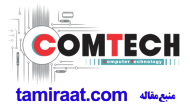

3. Peka på **OK**.

Öppna programmet **Filhanterare** om du vill visa den .vcf-fil som du just exporterat. Filen visas i rotkatalogen i telefonens interna lagring.

# Lägga till en kontakt i dina favoriter

- 1. Gå till startsidan och peka först på 📕 och sedan på fliken **Favoriter**.
- 2. Peka på 📩 .
- 3. Peka på den kontakt du vill lägga till i dina favoriter eller peka på **Markera alla** för att välja alla kontakter.
- 4. Peka på Lägg till.

# Ta bort en kontakt

- 1. Gå till startsidan och peka först på 💄 och sedan på fliken Kontakter.
- 2. Peka på 🗮 > **Ta bort kontakter**.
- 3. Peka på den kontakt du vill ta bort eller peka på **Markera alla** för att välja alla kontakter.
- 4. Peka på **Ta bort**.
- 5. Peka på **OK**.

# Slå ihop eller dela upp kontakter

Tycker du att det är irriterande att ha flera poster från olika konton för samma kontakt? Slå ihop posterna så går det lättare att hantera kontakterna.

Kontakter som är lagrade i SIM-kortet kan inte slås ihop eller delas upp.

#### Slå ihop kontakter

- 1. Gå till startsidan och peka först på 📕 och sedan på fliken Kontakter.
- 2. Välj den huvudkontakt som de andra kontakterna ska slås ihop med.
- 3. Peka på Hantera sammanslagna kontakter > Lägg till kontakt.

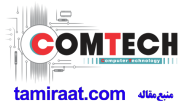

4. Välj de kontakter som ska slås ihop.

När du har slagit ihop kontakterna sparas de alla i huvudkontakten.

#### Dela upp kontakter

Har du slagit ihop fel kontakter av misstag? Oroa dig inte. Det är inte för sent att backa tillbaka.

- 1. Gå till startsidan och peka först på 📕 och sedan på fliken Kontakter.
- 2. Markera den kontakt du vill dela upp.
- 3. Peka på Hantera sammanslagna kontakter för att visa skärmen Sammankopplade kontakter.
- 4. Peka på 🗙 till höger om kontakten så delas den upp.

### Dela kontakter

Du kan dela kontakter i .vcf-format på flera sätt.

- 1. Gå till startsidan och peka först på 📕 och sedan på fliken **Kontakter**.
- 2. Peka på = > Dela kontakter.
- Peka på den kontakt du vill dela eller peka på Markera alla för att välja alla kontakter.
- 4. Peka på **Dela** och välj en delningsmetod från den alternativmeny som visas.

### Kontaktgrupper

Du kan skapa en kontaktgrupp och skicka meddelanden och e-post till alla gruppmedlemmar samtidigt.

#### Skapa en kontaktgrupp

- 1. Gå till startsidan och peka först på 💄 och sedan på fliken **Grupper**.
- 2. Peka på &.
- 3. Namnge kontaktgruppen.
- 4. Peka på Lägg till medlem.

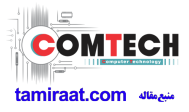

- 5. Välj en eller flera kontakter.
- 6. Peka på Lägg till medlem.
- 7. Peka på KLAR.

#### Redigera en kontaktgrupp

- 1. Gå till startsidan och peka först på 💄 och sedan på fliken **Grupper**.
- 2. Peka och håll kvar fingret på den kontaktgrupp du vill redigera.
- 3. Välj **Redigera** från den alternativmeny som visas.
- 4. Byt namn på gruppen eller hantera gruppmedlemmar.
- 5. Peka på KLAR.

#### Skicka meddelanden eller e-post till en kontaktgrupp

- 1. Gå till startsidan och peka först på 📕 och sedan på fliken **Grupper**.
- Peka och håll kvar fingret på den kontaktgrupp du vill skicka ett meddelande eller e-post till.
- 3. Välj **Skicka meddelande** eller **Skicka e-post** från den alternativmeny som visas.
- Du kan också öppna kontaktgruppen och peka på för att skicka ett meddelande eller på för att skicka e-post.

#### Ta bort en kontaktgrupp

- 1. Gå till startsidan och peka först på 💄 och sedan på fliken **Grupper**.
- 2. Peka och håll kvar fingret på den kontaktgrupp du vill ta bort.
- 3. Välj **Ta bort** från den alternativmeny som visas.
- När du tar bort en kontaktgrupp tas inte kontakterna i den gruppen bort från telefonen.

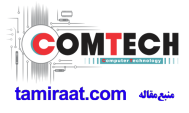

# Meddelanden

# Skicka ett textmeddelande

- 1. Gå till startsidan och peka på 🔛 .
- 2. Peka på 📇 i listan med meddelandetrådar.
- Peka på textrutan för mottagare och ange kontaktens namn eller telefonnummer.
- 📄 Peka på 💄 om du vill välja fler kontakter.
- 4. Skriv meddelandet.
- 5. Peka på 🕨 när du är klar.

### Skicka ett MMS

Kontrollera att din datatjänst är på innan du försöker skicka MMS.

- 1. Gå till startsidan och peka på 💴 .
- 2. Peka på 📑 i listan med meddelandetrådar.
- 3. Peka på textrutan för mottagare och ange kontaktens namn eller telefonnummer.
- 📄 Peka på 💄 om du vill välja fler kontakter.
- 4. Peka på 🗮 > Lägg till ämne och ange meddelandets ämne.
- 5. Skriv meddelandet.
- 6. Peka på 📎 , välj bilagetypen och bifoga en fil.
- Peka på **Bildspel** om du vill bifoga mer än en fil till meddelandet.
- 7. Peka på 🕨 när du är klar.

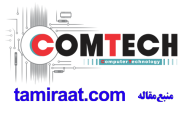

### Svara på ett meddelande

- 1. Gå till startsidan och peka på 🔛 .
- 2. Peka på ett kontaktnamn eller ett telefonnummer i listan med meddelandetrådar för att visa den konversationstråden.
- 3. Peka på textrutan för att skriva ditt svar.
- 4. Peka på 🕨 när du är klar.

### Söka efter ett meddelande

- 1. Gå till startsidan och peka på 일 .
- 2. Peka på 🤇 i listan med meddelandetrådar.
- Ange meddelandet eller kontakten, eller delar av dem.
  Då visas matchande resultat.

### Hantera meddelanden

#### Kopiera ett meddelande

- 1. Gå till startsidan och peka på 🔛 .
- Peka på ett kontaktnamn eller ett telefonnummer i listan med meddelandetrådar för att visa den konversationstråden.
- 3. Peka och håll kvar fingret på det meddelande du vill kopiera.
- 4. Välj Kopiera text från den alternativmeny som visas.
- 5. Peka och håll kvar fingret på det område du vill klistra in i meddelandet och peka på **Klistra in**.

#### Vidarebefordra ett meddelande

- 1. Gå till startsidan och peka på 🔛 .
- Peka på ett kontaktnamn eller ett telefonnummer i listan med meddelandetrådar för att visa den konversationstråden.

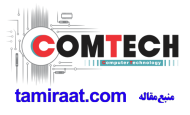

- 3. Peka och håll kvar fingret på det meddelande du vill vidarebefordra.
- 4. Välj Vidarebefordra från den alternativmeny som visas.
- Peka på textrutan för mottagare och ange kontaktens namn eller telefonnummer.
- 📄 Peka på 💄 om du vill välja fler kontakter.
- 6. Peka på 🕨 när du är klar.

#### Låsa ett meddelande

Du kan låsa viktiga meddelanden för att förhindra att de tas bort av misstag. När du tar bort en tråd tas inte låsta meddelanden bort.

- 1. Gå till startsidan och peka på 🔛 .
- Peka på ett kontaktnamn eller ett telefonnummer i listan med meddelandetrådar för att visa den konversationstråden.
- 3. Peka och håll kvar fingret på det meddelande du vill låsa.
- 4. Välj Lås från den alternativmeny som visas.

#### Ta bort ett meddelande

- 1. Gå till startsidan och peka på 🔛 .
- 2. Peka på ett kontaktnamn eller ett telefonnummer i listan med meddelandetrådar för att visa den konversationstråden.
- 3. När du är klar pekar du på 🗮 > **Ta bort**.
- 4. Markera de meddelanden som du vill ta bort.
- 5. Peka på Ta bort.
- 6. Peka på **Ta bort**.

#### Ta bort en tråd

- 1. Gå till startsidan och peka på 🔛 .
- Peka och håll kvar fingret på den tråd du vill ta bort från listan med meddelandetrådar.
- 3. Välj Ta bort meddelanden från den alternativmeny som visas.

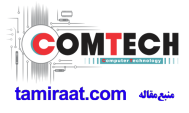

4. Peka på **Ta bort**.

# Ändra inställningarna för meddelanden

- 1. Gå till startsidan och peka på 🔛 .
- 2. Peka på 🗮 i listan med meddelandetrådar.
- 3. Peka på Inställningar.
- 4. Ändra meddelandesignalen, hantera SIM-kortsmeddelanden m.m.

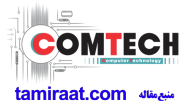

# Webbläsare

Med telefonens webbläsare kan du surfa på webben och hänga med i de senaste nyheterna och få aktuell information. Aldrig tidigare har det varit så enkelt att vara uppkopplad.

# Besöka webbplatser

- 1. Gå till startsidan och peka på 😴 .
- Skriv en webbplatsadress i adressrutan.
  Matchande webbplatser visas medan du skriver.
- 3. Peka på den webbplats som du vill besöka.

## Hantera bokmärken

Med bokmärken hittar du tillbaka till dina favoritwebbplatser.

#### Lägga till ett bokmärke

- 1. Gå till startsidan och peka på 😴 .
- 2. På skärmen **Webbläsare** öppnar du den webbsida som du vill lägga till som bokmärke.
- 3. Peka på = > Spara i bokmärken.
- 4. Namnge bokmärket eller använd standardnamnet. Peka sedan på OK.

#### Gå till ett bokmärke.

- 1. Gå till startsidan och peka på 😴 .
- 2. På skärmen **Webbläsare** pekar du på 🗮 .
- 3. Peka på **Bokmärken**.
- 4. Peka på ett bokmärke under Lokala.

#### Redigera ett bokmärke

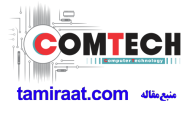

- 1. Gå till startsidan och peka på 🚺 .
- 2. På skärmen **Webbläsare** pekar du på 🗮 .
- 3. Peka på **Bokmärken**.
- 4. Peka och håll kvar fingret på det bokmärke du vill redigera.
- 5. Välj **Redigera bokmärke** från den alternativmeny som visas.
- 6. Redigera bokmärket. Ge det till exempel ett nytt namn.
- 7. Peka på **OK**.

### Ställa in startsidan

Ställ in din favoritwebbsida som webbläsarens startsida för att göra livet enklare för dig.

- 1. Gå till startsidan och peka på 🚺 .
- 2. På skärmen **Webbläsare** pekar du på 🗮 .
- 3. Peka på Inställningar > Allmänt > Ange startsida.
- 4. Från alternativmenyn väljer du den webbsida som du vill ställa in som startsida.

# Rensa din surfhistorik

Din surfhistorik rensas då och då för att skydda din integritet.

- 1. Gå till startsidan och peka på 😴 .
- 2. På skärmen **Webbläsare** pekar du på 🗮 .
- 3. Peka på Inställningar > Sekretess och säkerhet > Rensa historik.
- 4. Peka på **OK**.

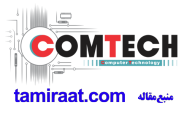

# Ändra inställningarna för webbläsaren

- 1. Gå till startsidan och peka på 🚺 .
- 2. På skärmen **Webbläsare** pekar du på 🗮 .
- 3. Peka på Inställningar.
- 4. Anpassa webbläsarens inställningar så att de passar bättre för dina behov.

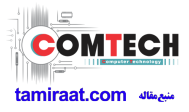

# E-post

Vill du inte missa viktiga e-postmeddelanden från dina vänner eller kunder under affärsresan? Du kan läsa och svara på e-post på din telefon medan du är på språng.

# Lägga till ett e-postkonto för POP3 eller IMAP

Vissa parametrar måste vara inställda när du lägger till ett e-postkonto för POP3 eller IMAP. Kontakta leverantören av e-posttjänsten om du behöver mer information.

- 1. Gå till startsidan och peka på 🗾 .
- 2. Välj en e-postkontotyp.
- 3. Ange E-postadress och Lösenord och peka på Nästa.
- 4. Konfigurera e-postinställningarna enligt anvisningarna på skärmen.

När e-postkontot är konfigurerat visas skärmen Inkorg.

Peka på > Inställningar > Lägg till konto om du vill lägga till fler epostkonton.

# Lägga till ett Exchange-konto

Exchange är ett e-postsystem som Microsoft har utvecklat för kommunikation inom ett företag. Vissa leverantörer av e-posttjänster tillhandahåller också Exchange-konton för enskilda personer och familjer.

Vissa parametrar måste ställas in när du lägger till ett Exchange-konto. Kontakta leverantören av e-posttjänsten om du behöver mer information.

- 1. Gå till startsidan och peka på 🔙 .
- 2. Peka på **Exchange**.
- 3. Ange **E-postadress**, **Domännamn**, **Användarnamn** och **Lösenord**. Peka sedan på **Nästa**.
- 4. Konfigurera e-postinställningarna enligt anvisningarna på skärmen.

När Exchange-kontot är konfigurerat visas skärmen Inkorg.

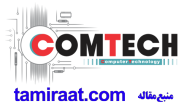

### Växla mellan e-postkonton

- 1. Gå till startsidan och peka på 🗾 .
- 2. Peka på e-postadressen längst upp för att visa din e-postkontolista.
- 3. Välj ett e-postkonto som du vill använda.

### Skicka e-post

- 1. Gå till startsidan och peka på 🔙 .
- 2. Öppna ett e-postkonto
- 3. På skärmen Inkorg pekar du på 🔀.
- Ange mottagare och ämne och skriv ditt meddelande. Överför eventuella bilagor.
- 5. Peka på 🕨 när du är redo att skicka e-postmeddelandet.

### Kontrollera din e-post

- 1. Gå till startsidan och peka på 🔙 .
- 2. Öppna ett e-postkonto
- 3. På skärmen Inkorg pekar du på det e-postmeddelande du vill läsa.
- 4. När du läser ett e-postmeddelande kan du göra följande:
  - Peka på 🔶 för att svara på det.
  - Peka på 🗭 för att vidarebefordra det.
  - Peka på 🧻 för att ta bort det.
  - Peka på 🔽 för att markera det som oläst.
  - Peka på 🔨 för att återgå till föregående e-postmeddelande.
  - Peka på  $\checkmark$  för att hoppa till nästa e-postmeddelande.
- Posthämtningen kan vara en aning fördröjd beroende på nätverksförhållandena. Uppdatera inkorgen genom att peka på \$\mathcal{C}\$ i det

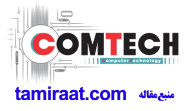

nedre högra hörnet.

# Ta bort ett e-postkonto

När du har tagit bort ett e-postkonto kommer telefonen inte längre att skicka eller ta emot e-post med hjälp av det kontot.

- 1. Gå till startsidan och peka på 🔙 .
- 2. På skärmen Inkorg pekar du på 🗮 .
- 3. Peka på Inställningar.
- 4. Välj det konto du vill ta bort.
- 5. Peka på Ta bort konto under Ta bort konto.
- 6. Peka på **OK**.

# Ändra inställningarna för e-postkonto

- 1. Gå till startsidan och peka på 🔙 .
- 2. På skärmen Inkorg pekar du på 🗮 .
- 3. Peka på Inställningar > Allmänt.
- 4. Ställ in teckenstorlek, visningsalternativ och gör andra inställningar.

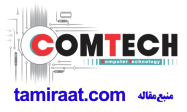

# Multimedia

# Kamera

Tiden går och det är säkert en del minnen du vill behålla för alltid. Kameran är rätt verktyg för det.

#### Fotograferingsskärmen

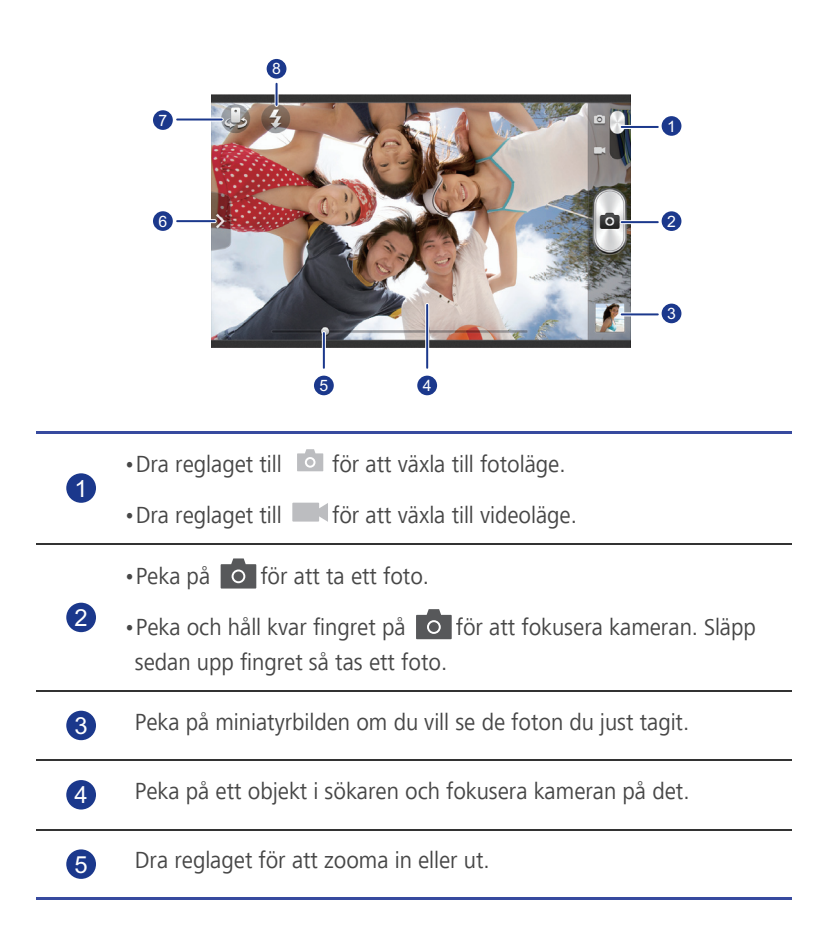

Dra > för att visa en alternativmeny där du kan göra följande:

- •Peka på 🛄 för att välja ett fotoläge.
- 🔞 🛛 Peka på 🦎 för att välja ett filter.
  - •Peka på 🔣 för att välja en specialeffekt.
  - •Peka på 🙆 för att ställa in fotoscenario, vitbalans, ISO m.m.

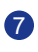

Peka på 😃 för att växla mellan kameran på baksidan och kameran på framsidan.

8 Peka på 3 för att ställa in blixtläge.

#### Ta ett foto

- 1. Gå till startsidan och peka på 🔊 .
- 2. Rama in det motiv du vill fota.
- 3. Peka och håll kvar fingret på ot tills sökarramen blir grön, vilket visar att kameran nu är fokuserad.
- 4. Släpp upp fingret för att ta fotot.

#### Spela in en video

- 1. Gå till startsidan och peka på 🔘 .
- 2. Rama in det motiv du vill fånga.
- 3. Peka på 👁 för att starta inspelningen.
- 4. Peka på 至 för att stoppa inspelningen.

#### Ta ett panoramafoto

Är du fortfarande frustrerad över att din kameras visningsvinkel inte är tillräckligt bred för att fånga ett otroligt motiv? Då är panoramaläget precis den lösning du behöver. Du kan pussla ihop flera foton och kombinera dem till ett sammanhängande foto utan skarvar.

1. Gå till startsidan och peka på 🔘 .

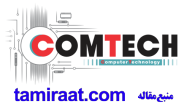

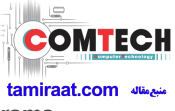

- 2. Dra 🔰 för att öppna inställningsmenyn. Peka sedan på 🛄 > Panorama
- 3. Rama in det motiv du vill fota.
- 4. Tryck på 🚺 .
- 5. Flytta telefonen långsamt för att fånga vyn utmed den riktning som anges av pilen och låt telefonen ta flera foton.
- =

Om sökarskärmen blir röd kommer vyn inte att fotas. Det kan bero på att du har rört telefonen för snabbt och sökaromfånget överskrider gränsen för panoramavyn.

6. Telefonen slutar knäppa när den har tagit tillräckligt många foton för en panoramabild. Du kan också peka på of för att stoppa fotograferingen. Kameran monterar automatiskt ihop fotona så att de bildar en panoramabild.

#### Använda HDR

HDR (High dynamic range) för foton förbättrar detaljerna i de ljusaste och mörkaste områdena av bilden för att få bilden mer verklig.

- 1. Gå till startsidan och peka på 🔊 .
- 2. Dra 🔰 för att öppna inställningsmenyn. Peka sedan på 🔲 > HDR.
- 3. Rama in det motiv du vill fota.
- 4. Peka och håll kvar fingret på ottills sökarramen blir grön, vilket visar att kameran nu är fokuserad.
- 5. Släpp upp fingret för att ta fotot.

# Galleri

Galleri är din egen skattkista av glada minnen.

#### Visa foton eller videor

Foton och videor lagras i separata album i Galleri.

- 1. Gå till startsidan och peka på 📃 .
- 2. Peka på det album du vill visa.
- 3. Peka på fotot eller videon för att visa den i helskärmsläge.

När du visar ett foto zoomar du ut fotot genom att nypa ihop två fingrar, och zoomar in fotot genom att spreta med fingrarna.

#### Spela upp ett bildspel

- 1. Gå till startsidan och peka på 📒 .
- 2. Peka på ett album.
- 3. Peka på ▶ för att visa foton i albumet som ett bildspel.
- 4. Peka på skärmen för att stoppa bildspelet.

#### Redigera ett foto

Du kan ta bort röda ögon, beskära ett foto eller göra dina foton ännu mer imponerande.

- 1. Gå till startsidan och peka på 📒 .
- 2. Peka på det foto som du vill redigera.
- 3. Peka på 🗮 > **Redigera**. Sedan kan du göra följande:
  - Peka på 🖾 för att göra fotot ljusare eller mörkare.
  - Peka på FX för att efterbehandla eller färgreducera fotot.
  - Peka på 🕟 för att tona fotot eller göra det negativt.
  - Peka på 🛅 för att rotera eller beskära fotot.
- 4. Peka på **SPARA**.

#### Rotera ett foto

- 1. Gå till startsidan och peka på 📒 .
- 2. Peka på det foto som du vill rotera.
- 3. Peka på 🗮 > Rotera åt vänster eller Rotera åt höger.
- Du kan också aktivera funktionen för autorotation om du vill att visningsriktningen ska justeras automatiskt när du vrider telefonen.

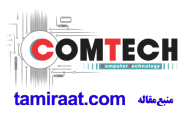

#### Beskära ett foto

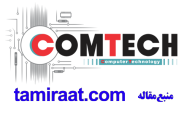

- 1. Gå till startsidan och peka på 📒 .
- 2. Peka på det foto som du vill beskära.
- 3. Peka på 🗮 > **Beskär**. Sedan kan du göra följande:
  - Dra rutnätet för att ändra dess position.
  - Dra i ramarna i rutnätet för att ändra storleken på det.
- 4. Peka på SPARA.

#### Ta bort ett foto

- 1. Gå till startsidan och peka på 📒 .
- 2. Peka på det foto som du vill ta bort.
- 3. Peka på 📋 .
- 4. Peka på **OK**.

#### Dela ett foto eller en video

Vill du dela med dig av dina bästa foton eller ett kul trick som din hund just lärt sig? Du kan enkelt dela foton och videor genom att använda e-post, Bluetooth m.m.

- 1. Gå till startsidan och peka på 📒 .
- 2. Peka på det foto eller den video som du vill dela.
- 3. Peka på < .
- 4. Välj en delningsmetod och följ anvisningarna på skärmen.

#### Ställa in ett foto som bakgrund

- 1. Gå till startsidan och peka på 📒 .
- 2. Välj det foto som du vill ställa in som bakgrund.
- 3. Peka på = > Använd bild som > Bakgrund.
- 4. Dra i ramarna i rutnätet för att ändra storleken på det.
- 5. Peka på **SPARA**.

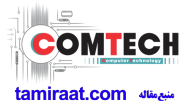

# Musik

Sugen på musik? Din telefon ger dig en fantastisk lyssnarupplevelse.

#### Lägga till låtar

Du kan kopiera låtar till telefonen och få en fantastisk lyssningsupplevelse när du vill. Du kan lägga till låtar i telefonen på följande sätt:

- Kopiera låtar från datorn via en USB-kabel.
- Hämta låtar från webben.
- Kopiera låtar från Bluetooth-enheter.
- Kopiera låtar från andra enheter via Wi-Fi.

#### Lyssna på musik

- 1. Gå till startsidan och peka på \, 🎧 .
- 2. Välj en kategori.
- 3. Peka på låten som du vill spela.

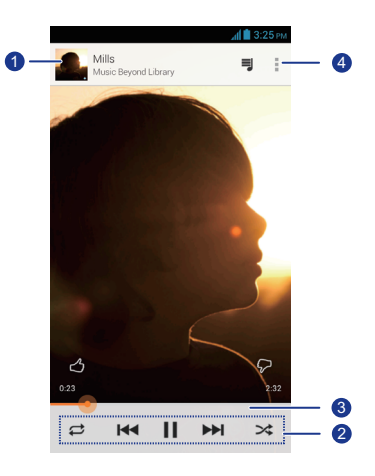

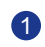

Peka på för att öppna musikbiblioteket.

|   | •Peka på 🕨 för att spela upp. Peka på 📘 för att pausa.                    |
|---|---------------------------------------------------------------------------|
| 2 | •Peka på ᡰ 📢 för att spela upp föregående låt.                            |
|   | •Peka på 🕨 för att spela upp nästa låt.                                   |
| 3 | Styr uppspelningen genom att dra i reglaget.                              |
| 4 | Peka på 📕 för att visa alternativmenyn där du kan välja fler<br>åtgärder. |
|   |                                                                           |

Peka på cnär en låt spelas för att lämna uppspelningsskärmen utan att stoppa låten. Öppna meddelandepanelen och peka på den låt som spelas upp om du vill återvända till skärmen för musikuppspelning.

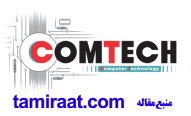

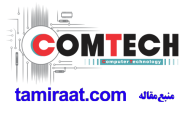

# Internetanslutning

# Mobildataanslutning

Efter att du satt i ett SIM-kort i telefonen och slagit på telefonen första gången registreras du automatiskt hos din tjänsteleverantörs datatjänst.

#### Kontrollera nätverksanslutningen

- 1. Gå till startsidan och peka först på 🔯 och sedan på fliken Alla.
- 2. Peka på Mobila nätverk under TRÅDLÖST OCH NÄTVERK.
- 3. Peka på **Åtkomstpunktsnamn** eller **Nätverksoperatörer** för att kontrollera inställningarna för nätverksanslutning.
- Telefonen läser automatiskt inställningarna för åtkomstpunkten från SIMkortet. Ändra inte åtkomstpunktsinställningarna. Det kan leda till att du inte får åtkomst till nätverket.

#### Aktivera datatjänsten

- 1. Gå till startsidan och snärta nedåt från statusfältet för att öppna meddelandepanelen.
- 2. Peka på 👥 för att aktivera telefonens datatjänst.
- Inaktivera datatjänsten när du inte behöver åtkomst till Internet för att spara batteriladdning och minska dataanvändningen.

# Konfigurera en Wi-Fi-anslutning

När du använder telefonen hemma kan du ansluta till den Wi-Fi-hotspot som skapats från routern. Wi-Fi-nätverk kan också vara tillgängliga för användning på en del offentliga platser, som flygplatser och bibliotek.

#### Ansluta till ett Wi-Fi-nätverk

1. Gå till startsidan och peka först på 🔯 och sedan på fliken Alla.

- 2. Starta Wi-Fi genom att peka på Wi-Fi-växlingsknappen under **TRÅDLÖST** OCH NÄTVERK
- 3. Peka på Wi-Fi under TRÅDLÖST OCH NÄTVERK.

Telefonen söker då efter tillgängliga Wi-Fi-nätverk och visar dem.

4. Välj det Wi-Fi-nätverk du vill ansluta till och peka på Anslut.

Om det är ett krypterat Wi-Fi-nätverk anger du lösenordet när du blir tillfrågad om det.

🕒 Om både Wi-Fi och mobildata är aktiverade ansluter telefonen till Wi-Finätverket i första hand. Om Wi-Fi blir otillgängligt växlar telefonen automatiskt till mobildataanslutningen.

#### Ansluta till ett Wi-Fi-nätverk via WPS

Med WPS (Wi-Fi Protected Setup) kan du snabbt ansluta till ett Wi-Fi-nätverk. En säker anslutning upprättas när du trycker på WPS-knappen eller anger PINkoden. På detta sätt slipper du komplicerade inställningar i hanteringsprogram för Wi-Fi-surfpunkter, t.ex. trådlösa routrar.

📘 När du ska använda WPS-funktionen och upprätta en Wi-Fi-anslutning mellan telefonen och en Wi-Fi-surfpunkt bör du kontrollera att Wi-Fisurfpunkten också stöder WPS.

#### Använda WPS-knappen

- 1. Gå till startsidan och peka först på 👰 och sedan på fliken Alla.
- 2. Starta Wi-Fi genom att peka på Wi-Fi-växlingsknappen under TRÅDLÖST OCH NÄTVERK
- 3. Peka på *(*) i Wi-Fi-nätverkslistan.
- 4. Tryck på WPS-knappen på Wi-Fi-surfpunktenheten.

#### Använda WPS PIN

- 1. Gå till startsidan och peka först på 🔯 och sedan på fliken Alla.
- 2. Starta Wi-Fi genom att peka på Wi-Fi-växlingsknappen under TRÅDLÖST OCH NÄTVERK
- 3. Peka på 🗮 i Wi-Fi-nätverkslistan.

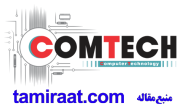

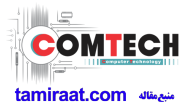

#### 4. Peka på Ange WPS-PIN-koden.

Telefonen genererar en PIN.

5. Ange PIN-koden på Wi-Fi-surfpunktenheten.

### Wi-Fi Direct

Med Wi-Fi Direct kan du enkelt ansluta två enheter och överföra eller dela data mellan dem.

#### Ansluta två enheter via Wi-Fi Direct

- 1. Gå till startsidan och peka först på 🔯 och sedan på fliken Alla.
- 2. Starta Wi-Fi genom att peka på Wi-Fi-växlingsknappen under **TRÅDLÖST** OCH NÄTVERK.
- 3. Peka på 🗮 i Wi-Fi-nätverkslistan.
- 4. Peka på Wi-Fi direkt.

Telefonen söker då efter tillgängliga enheter och visar dem.

5. Välj en enhet.

#### Skicka en fil via ett Wi-Fi-nätverk

- 1. Peka och håll kvar fingret på den fil som du vill skicka.
- 2. Välj Dela från den alternativmeny som visas.
- 3. Peka på Wi-Fi.
- 4. Peka på Övriga enheter .

Telefonen söker då efter tillgängliga enheter och visar dem.

- 5. Peka på den enhet du vill skicka filen till.
  - De specifika stegen varierar beroende på filtypen.

#### Ta emot en fil via ett Wi-Fi-nätverk

När en fil kommer in visar telefonen dialogrutan **Filöverföring**. Peka på **Godkänn** för att ta emot filen.

Som standard sparas mottagna filer i mappen Wi-Fi i Filhanterare.

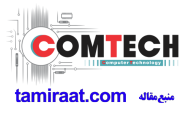

### Dela telefonens mobildataanslutning

Vill du komma åt Internet från flera enheter när du är på språng? Använd Internetdelning via USB eller ställ in din telefon som en Wi-Fi-surfpunkt om du vill dela dess dataanslutning med andra enheter.

#### Internetdelning via USB

Du kan dela din telefons dataanslutning med en dator genom att använda en USB-kabel.

För att använda Internetdelning via USB kanske du behöver installera telefonens drivrutin på datorn eller upprätta en nätverksanslutning, beroende på datorns operativsystem. Om datorn kör Windows 7, Windows Vista eller ett Linuxoperativsystem av den senaste versionen (t.ex. Ubuntu 10.4) kan du använda telefonens funktion för Internetdelning via USB utan att konfigurera några inställningar på datorn. Om datorn kör en tidigare version av Windows eller något annat operativsystem, identifierar den din telefon och installerar dess drivrutin automatiskt.

- 1. Anslut telefonen till datorn genom att använda en USB-kabel.
- 2. Gå till startsidan och peka först på 🔯 och sedan på fliken Alla.
- 3. Peka på Mer... under TRÅDLÖST OCH NÄTVERK.
- 4. Peka på Internetdelning och surfpunkt.
- 5. Markera kryssrutan **USB-sammanlånkning** för att dela telefonens dataanslutning.
  - Du kan inte använda telefonens funktion för Internetdelning via USB när telefonen är i USB-lagringsläge.

#### Wi-Fi-surfpunkt

Telefonen kan också fungera som Wi-Fi-surfpunkt för andra enheter, som delar dess mobildataanslutning.

- 1. Gå till startsidan och peka först på 🔯 och sedan på fliken Alla.
- 2. Peka på Mer... under TRÅDLÖST OCH NÄTVERK.
- 3. Peka på Internetdelning och surfpunkt > Konfigurera Wi-Fi-surfzon.
- 4. Namnge din Wi-Fi-surfpunkt.

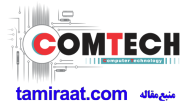

5. Välj ett krypteringsläge.

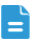

📘 Vi rekommenderar att du ställer in WPA2PSK som krypteringsläge eftersom det ger bättre skydd för Wi-Fi-nätverk.

6. Ange nyckeln för din Wi-Fi-surfpunkt.

När andra enheter vill komma åt telefonens nätverk måste den här nyckeln anges.

- 7. Markera kryssrutan Mobil Wi-Fi-surfzon.
- 8. Gå till den enhet du vill använda och sök efter och anslut till telefonens Wi-Finätverk.

### Kontrollera din dataanvändning

Med telefonens funktion för kontroll av dataanvändning kan du kontrollera och styra din dataanvändning.

Ange en dataanvändningscykel och en mobildatagräns för den perioden så blir du informerad när dataanvändningen når denna gräns. Du kan också få reda på dataanvändningen under en viss tidsperiod eller den datatrafik som genererats av ett program.

- 1. Gå till startsidan och peka först på 🔯 och sedan på fliken Alla.
- 2. Peka på Mer... under TRÅDLÖST OCH NÄTVERK.
- 3. Peka på Dataanvändning.

|                                 |                                 |                              |          | _ |
|---------------------------------|---------------------------------|------------------------------|----------|---|
| nge gräns f                     | ör mobilda                      | ta                           | <b>_</b> |   |
| ataanvändning                   | scykel 2                        | jul – 1 aug                  | , ·      |   |
| 5,0 on                          |                                 |                              |          |   |
| gräns                           |                                 |                              | _        |   |
| 20                              |                                 |                              |          |   |
| varning                         |                                 |                              |          | _ |
|                                 | <u> </u>                        | Ļ                            | _        |   |
| 5–22 jul: ca 16                 | 9 kB har anvä<br>ing. Resultate | nts enligt<br>t kan skilja s | ig från  |   |
| lefonens mätn<br>peratörens mät | ning av dataa                   | nvanuning.                   |          |   |

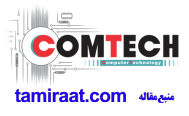

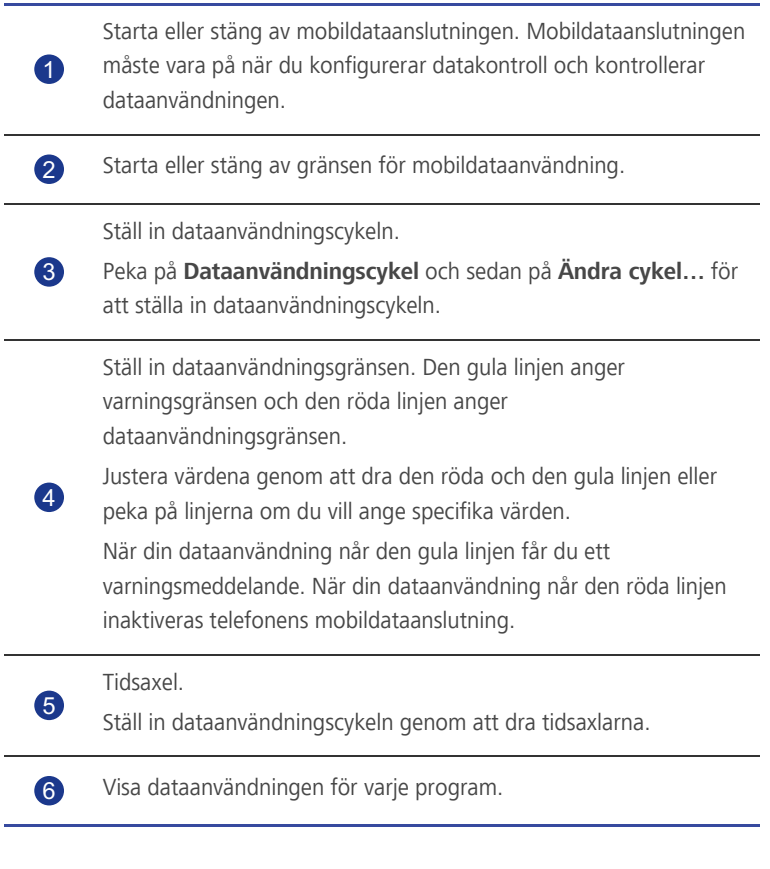

På skärmen **Dataanvändning** pekar du på 🗮 så öppnas en alternativmeny där du kan göra följande:

- Starta och stänga av dataroaming.
- Förhindra mobildatatrafik i bakgrunden.
- Starta eller stänga av automatisk datasynkronisering.
- Markera kryssrutan Visa Wi-Fi-användning. Fliken Wi-Fi visas. Peka på den här fliken för att visa Wi-Fi-dataanvändning.
- Peka på Mobila trådlösa surfzoner och välj de Wi-Fi-nätverk som är mobila surfpunkter för att förhindra att program kommer åt dessa nätverk i bakgrunden. Om ett program hämtar en stor fil via dessa nätverk blir du informerad.

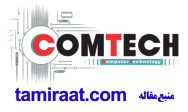

# Dela data

# Bluetooth

Din telefon är Bluetooth-förberedd vilket gör att du kan ansluta till andra Bluetooth-aktiverade enheter för trådlös dataöverföring. Håll dig inom tio meters avstånd från andra Bluetooth-enheter när du använder Bluetooth.

#### Starta Bluetooth

1. Gå till startsidan och peka först på 🔯 och sedan på fliken Alla.

#### 2. Peka på **Bluetooth** under **TRÅDLÖST OCH NÄTVERK**.

När Bluetooth är på visas telefonens namn överst på skärmen **Bluetooth**. Peka på namnet för att ställa in telefonens synlighet.

Peka på => Byt namn på telefon om du vill byta namn på telefonen.
 Peka på Byt namn när du är klar så sparas ändringarna.

#### Söka efter och länka till andra Bluetooth-enheter

När du ska utväxla data med en annan Bluetooth-enhet aktiverar du Bluetooth på båda enheterna och länkar dem till varandra.

- 1. Gå till startsidan och peka först på 🔯 och sedan på fliken Alla.
- 2. Peka på **Bluetooth** under **TRÅDLÖST OCH NÄTVERK**.

Telefonen söker sedan efter Bluetooth-enheter inom räckhåll.

3. Välj en enhet från listan med upptäckta Bluetooth-enheter och länka till den enheten enligt anvisningarna på skärmen.

När du vill koppla från en länkad Bluetooth-enhet pekar du på  $\pm_{r}^{-i}$  > **Ta bort** parkoppling under **Parkopplade enheter**.

Om det inte går att upprätta en Bluetooth-anslutning mellan din telefon och en annan enhet kanske de inte är kompatibla och i så fall måste du länka till en annan enhet.

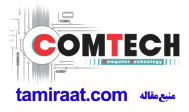

#### Överföra filer via Bluetooth

Med hjälp av Bluetooth kan du på ett bekvämt sätt skicka foton, videor och andra filer till släkt och vänner. Du kan dela filer med Bluetooth-aktiverade enheter utan en Internetanslutning.

- 1. Gå till startsidan och peka på 🚞 .
- 2. Peka och håll kvar fingret på den fil du vill skicka.
- 3. Välj **Dela > Bluetooth** från den alternativmeny som visas.
- 4. Välj en enhet från listan med upptäckta Bluetooth-enheter.

#### Ta emot filer via Bluetooth

- 1. När telefonen tar emot en filöverföringsbegäran öppnar du meddelandepanelen.
- Peka på Bluetooth-delning: inkommande fil så visas en dialogruta för filmottagning.
- 3. Peka på **Godkänn** för att starta mottagningen av filen.

När filen har tagits emot får du ett meddelande om att överföringen genomförts. Öppna meddelandepanelen och läs meddelandet. Som standard sparas mottagna filer i mappen **bluetooth** i **Filhanterare**.

# DLNA

Syftet med DLNA (Digital Living Network Alliance) är att implementera kommunikation mellan datorer och andra elektroniska produkter via fasta och trådlösa nätverk för att ge användarna tillgång till smidiga tjänster för digitala medier. DLNA gör det möjligt för användare i samma Wi-Fi-nätverk att enkelt dela multimediefiler. Genom att använda DLNA kan du göra följande:

- Dela multimediefiler med dina vänner.
- Komma åt multimediefiler på andra DLNA-enheter.
- Spela upp multimediefiler på andra enheter och styra uppspelningen.
- Innan du använder DLNA bör du kontrollera att din telefon och andra DLNAenheter har anslutit till samma Wi-Fi-nätverk och att DLNA är aktiverat på samtliga enheter.

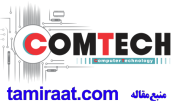

Gå till startsidan och peka på **Verktyg** > 🗟 för att visa DLNA-skärmen. Du kan sedan dela foton, videor och låtar med andra DLNA-enheter samt visa och hämta multimediefiler som delas av andra DLNA-enheter.

# Ansluta telefonen till en dator

När du ansluter telefonen till en dator genom att använda en USB-kabel, visar telefonen ett meddelande där du blir ombedd att välja en anslutningstyp.

#### MTP-läge

MTP (Media Transfer Protocol) används till att överföra mediefiler, t.ex. bilder, låtar och videor, mellan telefonen och en dator. Om du kan använda MTP-läget eller inte beror på vilken version av Windows Media Player som är installerad på datorn. Innan du använder det här anslutningsläget bör du kontrollera att Windows Media Player 10 eller senare version har installerats.

- 1. Anslut telefonen till datorn genom att använda en USB-kabel.
- 2. Gå till startsidan och snärta nedåt från statusfältet för att öppna meddelandepanelen.
- 3. Peka på **USB-anslutning till dator** och markera sedan kryssrutan **Mediaenhet (MTP)**.

Telefonens drivrutin installeras då automatiskt på datorn.

4. När drivrutinen har installerats visar eller överför du filer genom att följa anvisningarna på datorns skärm.

#### PTP-läge

PTP (Picture Transfer Protocol) är en annan metod att överföra bilder och videor till datorn.

- 1. Anslut telefonen till datorn genom att använda en USB-kabel.
- 2. Gå till startsidan och snärta nedåt från statusfältet för att öppna meddelandepanelen.
- 3. Peka på **USB-anslutning till dator** och markera sedan kryssrutan **Kamera (PTP)**.

Telefonens drivrutin installeras då automatiskt på datorn.

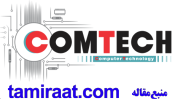

 När drivrutinen har installerats visar eller överför du filer genom att följa anvisningarna på datorns skärm.

#### Masslagringsläge

I masslagringsläge kan du använda telefonen som USB-masslagringsenhet och överföra filer mellan telefonen och en dator.

- 1. Anslut telefonen till datorn genom att använda en USB-kabel.
- 2. Gå till startsidan och snärta nedåt från statusfältet för att öppna meddelandepanelen.
- 3. Peka på USB-anslutning till dator och markera sedan kryssrutan USBlagringsenhet.

Telefonens drivrutin installeras då automatiskt på datorn.

- 4. Överför filer mellan telefonen och datorn.
- A När filöverföringen är klar kan du på ett säkert sätt ta bort enheten från datorn och koppla från USB-kabeln för att förhindra att data går förlorade eller skadas.

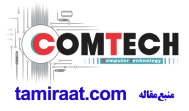

# Filhanterare

**Filhanterare** hjälper dig att hantera filer och program i telefonens interna lagring och på mikroSD-kort. Du kommer att kunna visa, skapa, redigera, ta bort, flytta, arkivera, komprimera och dekomprimera filer.

### Skapa en mapp

Du kan skapa mappar för att lättare hantera filerna och programmen som är lagrade i telefonens interna lagring eller på mikroSD-kort.

- 1. Gå till startsidan och peka på 🛅 .
- 2. Peka på Lokalt eller SD-kort.
- 3. Peka på  $\equiv$  > Ny mapp.
- 4. Namnge den nya mappen i den dialogruta som visas.
- 5. Peka på **Spara**.

### Söka efter en fil

Blir du stressad av att ha för många filer? Sökfunktionen hjälper dig att hitta vad du söker på nolltid.

- 1. Gå till startsidan och peka på \overline .
- 2. Peka på Lokalt eller SD-kort.
- 3. Peka på 🗮 > Sök.
- 4. Skriv en del av eller hela filnamnet.
- 5. Peka på  $\,\,\mathbf{Q}\,$  i det nedre högra hörnet av tangentbordet.

### Kopiera eller klippa ut en fil

- 1. Gå till startsidan och peka på 🛅 .
- 2. Peka och håll kvar fingret på den fil du vill kopiera eller klippa ut.
- 3. Välj Kopiera eller Klipp ut från den alternativmeny som visas.

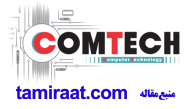

- 4. Välj var du vill klistra in filen.
- 5. Peka på KLISTRA IN.

### Komprimera eller dekomprimera filer

Du kan komprimera filer till .zip-filer för att spara utrymme eller dekomprimera .zip- och .rar-filer.

- 1. Gå till startsidan och peka på 🔛 .
- 2. Peka och håll kvar fingret på den fil eller mapp du vill komprimera.
- 3. Välj Komprimera från den alternativmeny som visas.
- Välj sökvägen till den plats där den komprimerade filen ska sparas och namnge filen.
- 5. Peka på **OK**.

Peka och håll kvar fingret på den fil du vill dekomprimera och välj **Extrahera** från den alternativmeny som visas.

### Byta namn på en fil

- 1. Gå till startsidan och peka på 🚞 .
- 2. Peka och håll kvar fingret på den fil du vill byta namn på.
- 3. Välj Byt namn från den alternativmeny som visas.
- 4. Ange ett nytt namn för filen i den dialogruta som visas.
- 5. Peka på **OK** när du är klar.

### Ta bort en fil

- 1. Gå till startsidan och peka på 🔚 .
- 2. Peka och håll kvar fingret på den fil du vill ta bort.
- 3. Välj Ta bort från den alternativmeny som visas.
- 4. Peka på **OK**.

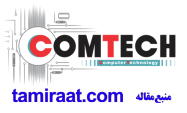

## Skapa en genväg för en fil eller mapp

- 1. Gå till startsidan och peka på 🛅 .
- 2. Peka och håll kvar fingret på den fil eller mapp som du vill skapa en genväg för.
- 3. Välj Genvägar på skrivbordet från den alternativmeny som visas.

### Kontrollera status för minnet

Kontrollera först att det finns tillräckligt med utrymme innan du sparar stora filer i telefonens interna lagring eller på mikroSD-kort.

- 1. Gå till startsidan och peka på 🚞 .
- 2. Peka på **= > Lagring**.
- 3. På skärmen **Lagringsinställningar** visas det totala och tillgängliga utrymmet i telefonens interna lagring eller på mikroSD-kort.

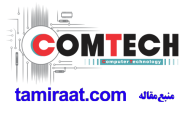

# Hantera program

### Hämta program

Ett stort urval program är tillgängliga för hämtning via appbutiker som t.ex. Googles **Play Butik**. Du kan också ansluta din telefon till en dator och överföra program den vägen.

### Installera ett program

- Vi rekommenderar att du använder Play Butik som din primära hämtningskälla. Vissa tredjepartsprogram från andra källor kanske inte är kompatibla med din telefon.
- 1. Gå till startsidan och peka på Adm. > 😭 .
- 2. Välj det program som du vill installera.
- 3. Peka på 🗮 > Installera.
- 4. Peka på Slutfört.
- Under installationen visas kanske ett **Installation blockerad**-meddelande. Läs meddelandet noga. Om du vill fortsätta installationen pekar du först på

is och sedan på Alla > Säkerhet. Markera sedan kryssrutan Okända källor för att tillåta installation av tredjepartsprogram. Peka därefter på

← för att fortsätta.

### Visa program

Du kan visa detaljerad information om alla program som är installerade på telefonen.

- 1. Gå till startsidan och peka först på 🔯 och sedan på fliken Alla.
- 2. Peka på Hantera appar under APPAR.
- 3. Snärta till ALLA.
- 4. Välj det program som du vill visa.
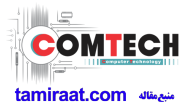

### Avinstallera ett program

Du kan ta bort oönskade program för att öka det tillgängliga lagringsutrymmet på telefonen.

- 1. Gå till startsidan och peka först på 🔯 och sedan på fliken Alla.
- 2. Peka på Hantera appar under APPAR.
- 3. Snärta till ALLA.
- 4. Välj det program som du vill avinstallera.
- 5. Peka på **Avinstallera** > **OK**.

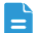

Vissa förinstallerade program kan inte avinstalleras.

### Rensa cacheminnet för program

Du kan rensa cacheminnet för program för att frigöra minnesutrymme på telefonen.

- 1. Gå till startsidan och peka först på 🔯 och sedan på fliken Alla.
- 2. Peka på Hantera appar under APPAR.
- 3. Snärta till ALLA.
- 4. Peka på **Rensa cacheminne**.

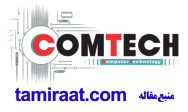

# Backup

Med **Säkerhets-kopiering** kan du säkerhetskopiera dina data och återställa dem efter en systemuppgradering eller återställning.

# Säkerhetskopiera data till lokal lagring

- 1. Gå till startsidan och peka först på Adm. > 🧕 .
- 2. Peka på Säkerhetskopiera till SD-kort.
- 3. Välj de data du vill säkerhetskopiera.
- 4. Peka på SKRH.KOP.
- 5. Ange ett lösenord när du blir tillfrågad.
- 6. Peka på SKRH.KOP.

Som standard sparas säkerhetskopieringsfiler i mappen HuaweiBackup i Filhanterare.

## Återställa data från lokal lagring

- 1. Gå till startsidan och peka först på Adm. > 🧕 .
- 2. Peka på Återställ från SD-kort.
- 3. Välj den fil du vill återställa från listan med säkerhetskopieringsfiler.
- 4. Ange lösenordet för säkerhetskopian.
- 5. Peka på **OK**.
- 6. Peka på ÅTERSTÄLL.

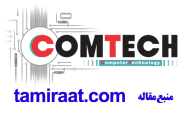

# Grundläggande verktyg

Telefonen levereras med en rad användbara verktyg, t.ex. **Kalender**, **Klocka** och **Kalkylator**, som hjälper dig att vara välorganiserad.

## Kalender

Kalender är din personliga assistent som hjälper dig att hantera, ordna och hålla koll på viktiga händelser.

#### Skapa en händelse

- 1. Gå till startsidan och peka på 🛛 🔼 .
- 2. Peka på  $\equiv$  > Ny händelse.
- 3. Ange händelsedetaljer, t.ex. händelsens namn, tid och plats.
- 4. Peka på 🗸 .

🛓 Du kan också peka på ett datum i kalendern för att skapa en händelse.

#### Visa händelser

- 1. Gå till startsidan och peka på 🛽 🔼 .
- Peka på tiden i det övre vänstra hörnet för att växla mellan vyer för dag, vecka, månad och agenda.

I agendavyn visas alla dina kalenderhändelser, så att du kan se ditt schema med ett ögonkast.

#### Dela en händelse

Du kan dela en händelse med släkt och vänner på en rad olika sätt, bland annat via Bluetooth.

- 1. Gå till startsidan och peka på 🛛 🛽 🔼 .
- 2. Öppna en händelse som du vill dela.
- 3. Peka på  $\equiv$  > Skicka händelse.
- 4. Välj en delningsmetod och följ anvisningarna på skärmen.

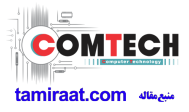

#### Synkronisera och visa händelser

Kalenderhändelser i dina konton (t.ex. ett e-postkonto) kan synkroniseras till och visas i programmet **Kalender**.

- 1. Gå till startsidan och peka på 🔼 .
- 2. Peka på 🗮 > Visn.kal..
- 3. Välj det konto vars kalender du vill visa.
- 4. Peka på 🗮 > Kalendrar som ska synkroniseras.
- 5. Välj det konto som du vill synkronisera kalenderhändelser från.
- 6. Peka på **OK**.

#### Ändra kalenderinställningarna

- 1. Gå till startsidan och peka på </u> .
- 2. Peka på 🗮 > Inställningar.
- 3. Konfigurera kalenderinställningarna enligt anvisningarna på skärmen.

# Klocka

Med **Klocka** kan du visa tiden runt om i världen, använda stoppur eller timer för att hålla koll på tiden eller ställa in alarm som väcker dig på morgonen.

### Lägga till ett alarm

- 1. Gå till startsidan och peka på 🕒 .
- 2. Peka på 🕂 från alarmlistan.
- 3. Ställ in alarmtiden, ringsignalen, hur ofta den ska upprepas m.m.
- 4. Peka på **KLAR**.

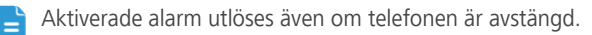

#### Ta bort ett alarm

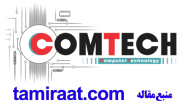

- 1. Gå till startsidan och peka på 🕒 .
- 2. Peka och håll kvar fingret på det alarm du vill ta bort från alarmlistan.
- 3. Välj **Ta bort alarm** från den alternativmeny som visas.
- 4. Peka på **OK**.

#### Konfigurera alarminställningar

- 1. Gå till startsidan och peka på 🕒 .
- 2. Peka på 🗮 > Inställningar från alarmlistan.
- 3. På skärmen för alarminställningar ställer du in ringläge, längd på snooze m.m.

## Kalkylator

Med Kalkylator kan du kan utföra enkla eller komplicerade beräkningar.

- 1. Gå till startskärmen och peka på **Verktyg** > 🚟 .
- På skärmen Kalkylator snärtar du åt vänster eller åt höger för att växla mellan avancerade eller grundläggande paneler.

### **Anteckningar**

Anteckningar är ett praktiskt program där du snabbt kan skriva ner dina tankar eller viktig information.

- 1. Gå till startsidan och peka på **Verktyg** > 🤛 .
- 2. Peka på Anteckna.
- 3. Skriv det som du vill registrera.
- 4. Peka på 📄 när du är klar.
- På skärmen Anteckningar kan du peka på acht och välja en eller flera anteckningar som du vill ta bort samtidigt eller välja Alla för att ta bort alla anteckningar.

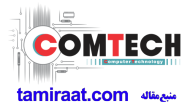

## Väder

Väder ger dig den senaste väderinformationen för alla städer världen över. Du kan dela väderinformationen med familj och vänner.

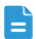

Starta telefonens GPS- och datatjänst innan du använder Väder.

#### Lägga till en stad

Du kan lägga till städer i **Väder** och kontrollera deras väderinformation.

- 1. Gå till startsidan och peka på Verktyg > 🛃 .
- 2. Peka på 📰 > 🕂 .

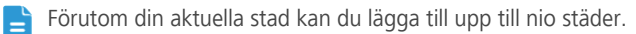

3. Ange ett stadsnamn.

Då visas matchande städer.

4. Välj den stad du vill lägga till.

#### Ställa in standardstad

- 1. Gå till startsidan och peka på **Verktyg** > 🔼 .
- 2. Peka på 📰 > 🧥 .
- 3. Peka på den stad som du vill ställa in som standard.

#### Ta bort en stad

- 1. Gå till startsidan och peka på **Verktyg** > 🛃 .
- 2. Peka på 📰 > 🧵 .
- 3. Välj den stad du vill lägga till och peka på TA BORT (%d).

#### Uppdatera vädret

- 1. Gå till startsidan och peka på **Verktyg** > 🔼 .
- 2. Snärta åt vänster eller åt höger för att hitta den stad vars väder du vill uppdatera.

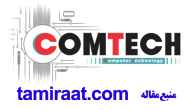

- 3. Peka på 💭 för att uppdatera vädret.
- Lu kan också ställa in **Väder** på automatiskt uppdateringsläge. Peka på

välj Automatisk uppdatering och ställ in
Uppdateringsintervall. Telefonen uppdaterar sedan vädret med det intervall du ställt in.

#### Dela väderinformation

Du kan skicka väderinformation som ett textmeddelande för att påminna släkt och vänner om väderförändringar.

- 1. Gå till startsidan och peka på **Verktyg** > 🔼 .
- 2. Snärta åt vänster eller åt höger för att hitta den stad vars väder du vill dela.
- 3. Peka på <\$ för att visa meddelandeskärmen.
- 4. Du kan sedan göra följande:
  - Ange ett telefonnummer.
  - Peka på 💄 för att välja en kontakt.
- 5. Peka på 🕨 för att skicka väderinformationen till mottagaren.

### **FM-radio**

Vill du lyssna på dina favoritradioprogram? Öppna FM-radio när och var du vill.

Anslut ett headset till telefonen. **FM-radio** använder ditt headset som antenn.

#### Söka efter stationer

- 1. Gå till startsidan och peka på **Verktyg** > 🏙 .
- 2. Peka på  $\blacksquare$  >  $\bigcirc$  för att söka efter och spara tillgängliga stationer.
- Telefonen söker efter och sparar automatiskt stationer första gången FMradion öppnas.

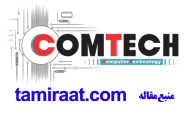

#### Lyssna på FM-radio

På skärmen **FM-radio** kan du:

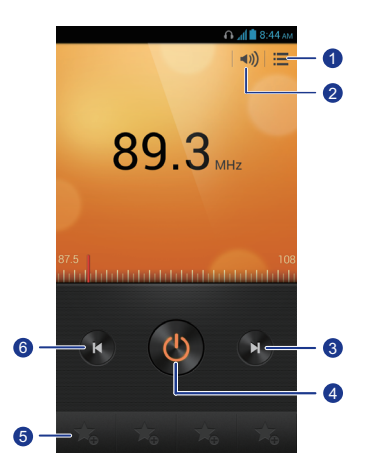

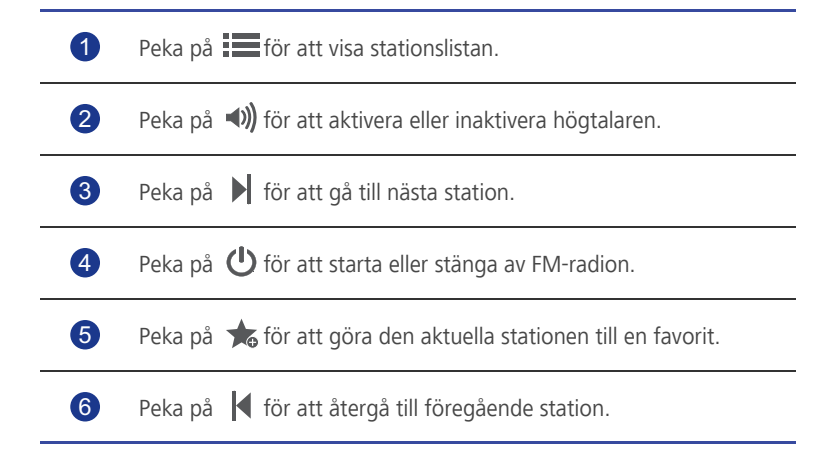

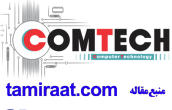

# Konton och synkronisering

Du kan synkronisera data på telefonen, t.ex. kontakter, e-postmeddelanden och händelser, till och från Internet.

# Lägga till ett konto

- 1. Gå till startsidan och peka först på 🔯 och sedan på fliken Alla.
- 2. Peka på Lägg till konto under KONTON.
- 3. Välj en kontotyp.
- 4. Ange din kontoinformation enligt anvisningarna på skärmen.
- Konfigurera kontot och ange den typ av data som du vill synkronisera. När ett konto är konfigurerat visas det i avsnittet KONTON.
- De typer av data du kan synkronisera till telefonen varierar beroende på kontotyp.

## Ta bort ett e-postkonto

- 1. Gå till startsidan och peka först på 🔯 och sedan på fliken Alla.
- 2. Välj en kontotyp under KONTON.
- 3. Välj det konto du vill ta bort.
- 4. Peka på 🗮 > **Ta bort konto**.
- 5. Peka på **Ta bort konto** i den dialogruta som visas.

# Starta datasynkronisering

- 1. Gå till startsidan och peka först på 🔯 och sedan på fliken Alla.
- 2. Välj en kontotyp under KONTON.
- 3. Välj det konto du vill synkronisera från.

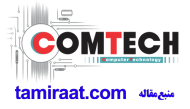

- 4. Peka på de data som du vill synkronisera.
- 🚊 Du kan peka på 🗮 > **Synkronisera nu** för att köra datasynkroniseringen i bakgrunden.

# Ändra inställningarna för kontosynkronisering

- 1. Gå till startsidan och peka först på 🔯 och sedan på fliken Alla.
- 2. Välj en kontotyp under **KONTON**.
- 3. Välj det konto vars synkroniseringsinställningar du vill ändra.
- 4. Under Synkinställningar väljer du de data som du vill synkronisera.

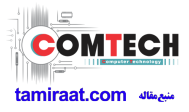

# Inställningar

# Starta eller stäng av flygplansläge

Följ alltid flygbolagets regler och föreskrifter. Om det tillåts av flygbolaget kan du slå på telefonen och aktivera flygplansläget under flygningen.

I flygplansläge är telefonens trådlösa funktioner inaktiverade men du kan fortfarande lyssna på musik eller spela spel.

Starta eller stäng av Flygplansläge med någon av följande metoder:

- Håll på/av-knappen intryckt. Välj **Flygplansläge** från den snabbmeny som visas.
- Gå till startsidan och peka först på 🔯 och sedan på fliken Alla. Peka på Flygplansläge under TRÅDLÖST OCH NÄTVERK.

När flygplansläget är på visas i i statusfältet.

# Signalinställningar

- 1. Gå till startsidan och peka först på 🔯 och sedan på fliken Alla.
- 2. Peka på Ljud under UTRUSTNING.
- 3. Från inställningsskärmen kan du göra följande:
  - Peka på **Volymer** och ställ in volymen för musik, ringsignaler, meddelandesignaler m.m. genom att dra reglagen.
  - Peka på **Vibration** för att ställa in om telefonen ska vibrera vid inkommande samtal, meddelanden, e-post, händelser m.m.
  - Peka på Tyst läge för att slå på eller stänga av tyst läge.
  - Peka på Telefonens ringsignal för att välja en ringsignal.
  - Peka på **Meddelandesignal** för att välja en signal för meddelanden, e-post, händelser m.m.
  - Peka på **DTS-läge** för att slå på eller stänga av DTS-läge.
  - Peka på eller avmarkera kryssrutan under System för att aktivera eller inaktivera meddelandesignal eller vibration när du pekar på eller låser skärmen, tar en skärmbild, ringer upp ett nummer med mera.

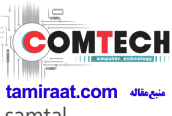

Du kan justera volymen från startsidan eller de flesta program, t.ex. samtal, musik och video.

# Skärminställningar

- 1. Gå till startsidan och peka först på 🔯 och sedan på fliken Alla.
- 2. Peka på Visning under UTRUSTNING.
- 3. På inställningsskärmen kan du göra följande:
  - Peka på Ljusstyrka för att ställa in skärmens ljusstyrka. Avmarkera kryssrutan Automatisk ljusstyrka om du vill justera ljusstyrkan manuellt.
  - Peka på **Bakgrund** för att ställa in bakgrunderna för låsskärmen och startsidan.
  - Peka på Auto-rotera skärmen för att slå på eller stänga av funktionen för automatisk skärmrotation. Om den här funktionen är på ändras skärmens riktning automatiskt beroende på hur du håller telefonen när du utför vissa åtgärder, t.ex. surfar till en webbsida, visar en bild eller skriver ett meddelande.
  - Peka på **Viloläge** för att ställa in en tidsgräns för skärmen. Om du inte använder telefonen under den angivna perioden låses skärmen automatiskt för att spara på batteriet.
  - Peka på **Teckenstorlek** för att byta teckenstorlek.

## Starta batterihanteraren

- 1. Peka på **Verktyg** > 🚺 på startsidan.
- 2. Från inställningsskärmen kan du göra följande:
  - Peka på Smart för att aktivera normalt strömsparläge.
  - Peka på **Normal** för att få telefonen att fungera i läget för bästa prestanda utan några strömsparåtgärder.
  - Peka på **Uthållighet** för att spara ström och maximera passningstiden.

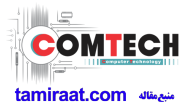

## Ställa in datum och tid

Som standard använder telefonen nätverksbaserade datum- och tidsuppgifter. Du kan också ställa in datum och tid manuellt.

- 1. Gå till startsidan och peka först på 🔯 och sedan på fliken Alla.
- 2. Peka på Datum och tid under SYSTEM.
- 3. Från inställningsskärmen kan du göra följande:
  - Avmarkera kryssrutan **Automatiskt datum och tid** om du inte vill att telefonen automatiskt ska hämta datum och tid från nätverket.
  - Avmarkera kryssrutan **Automatisk tidszon** om du inte vill att telefonen automatiskt ska hämta tidszonen från nätverket.
  - Peka på **Ange datum** och ställ in telefonens datum genom att snärta uppåt och nedåt.
  - Peka på **Ange tid** och ställ in telefonens tid genom att snärta uppåt och nedåt.
  - Peka på Välj tidszon och välj tidszon från listan. Bläddra uppåt eller nedåt om du vill visa fler tidszoner.
  - Markera eller avmarkera kryssrutan **Använd 24-timmarsformat** för att växla mellan 12- och 24-timmarsläge.
  - Peka på Välj datumformat för att välja hur du vill att datum ska visas.

## Byta systemspråk

- 1. Gå till startsidan och peka först på 🔯 och sedan på fliken Alla.
- 2. Peka på Språk och inmatning under PERSONLIGT.
- 3. Peka på Språk.
- 4. Välj ett språk från listan.

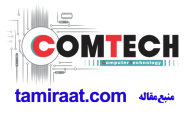

# Ändra inställningarna för platstjänsten

Du kan ändra telefonens inställningar för platstjänst för att få lämpligare positionerings- och navigeringstjänster.

- 1. Gå till startsidan och peka först på 🔯 och sedan på fliken Alla.
- 2. Peka på Platsåtkomst under PERSONLIGT.
- 3. Från inställningsskärmen kan du göra följande:
  - Peka på **Kom åt min plats** för att aktivera telefonen att använda platsinformation.
  - Peka på **GPS-satelliter** för att få telefonen att hämta platsinformation från GPS-satelliter.
  - Peka på **Trådlösa nätverk** för att få telefonen att hämta platsinformation från ett Wi-Fi-nätverk eller en mobildataanslutning.

# Ställa in PIN-koden för ditt SIM-kort

Din PIN-kod (Personal Identification Number) levereras med ditt SIM-kort. Om du aktiverar PIN-skyddsfunktionen för ditt SIM-kort måste du ange PIN-koden varje gång du slår på telefonen.

Innan du utför följande åtgärder bör du kontrollera att du har fått PIN-koden för ditt SIM-kort från din tjänsteleverantör.

- 1. Gå till startsidan och peka först på 🔯 och sedan på fliken Alla.
- 2. Peka på Säkerhet under PERSONLIGT.
- 3. Peka på Ställ in lås för SIM-kort.
- 4. Markera kryssrutan Lås SIM-kort.
- 5. Ange PIN-koden.
- 6. Peka på **OK**.
- Om du anger fel PIN-kod ett angivet antal gånger i rad, blockeras PIN-koden och du blir ombedd att ange PUK, dvs. nyckeln för att låsa upp PIN-koden. Om du anger fel PUK ett angivet antal gånger i rad, inaktiveras SIM-kortet permanent. Kontakta din tjänsteleverantör om du vill ha information om det maximala antalet försök för PIN och PUK.

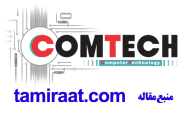

## Starta eller stänga av snabb uppstart

- 1. Gå till startsidan och peka först på 🔯 och sedan på fliken Alla.
- Starta eller stäng av Snabb uppstart under SYSTEM.
  - När snabb uppstart är på stängs telefonen inte av. Telefonen hamnar i stället i viloläge när du stänger av den. Detta kan störa flygsystemen på flygplan, så stäng därför av funktionen för snabb uppstart när du flyger.

# Återställa fabriksinställningar

När du återställer telefonen till fabriksinställningarna raderas alla personliga data i telefonen, inklusive dina e-postkonton, system- och programinställningar samt installerade program.

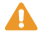

🔼 Säkerhetskopiera viktiga data på din telefon innan du återställer fabriksinställningarna.

- 1. Gå till startsidan och peka först på 🔯 och sedan på fliken Alla.
- 2. Peka på Säkerhetskop. och återställning under PERSONLIGT.
- 3. Peka på Återställ standardinst. > Återställ telefonen > Återställ telefonen.

Telefonen återställs till fabriksinställningarna och startas om.

# Onlineuppdatering

Då och då blir nya uppdateringar för telefonen tillgängliga online. Du får ett meddelande när uppdateringar blir tillgängliga. Innan du uppdaterar bör du kontrollera att det finns tillräckligt med lagringsutrymme för uppdateringspaketet på telefonen.

Om du vill uppdatera manuellt går du till startsidan och pekar på 🔯 > Om telefonen > Systemuppdateringar > Onlineuppdatering för att söka efter uppdateringar och uppdaterar telefonen online enligt anvisningarna på skärmen.

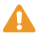

Alla dina personliga data kan komma att raderas under en systemuppdatering. Vi rekommenderar därför att du säkerhetskopierar viktiga data innan du uppdaterar telefonen.

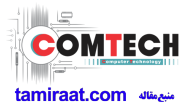

# Tillgänglighet

Du kan starta eller stänga av förinställda eller installerade tillgänglighetsfunktioner.

- 1. Gå till startsidan och peka först på 🙆 och sedan på fliken Alla.
- 2. Peka på **Tillgänglighet** under **SYSTEM**.
- 3. Välj de funktioner du vill starta eller stänga av.

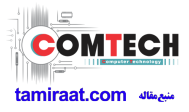

# Frågor och svar

#### På vilka sätt kan jag spara batterikraft?

- När du inte behöver ha tillgång till Internet öppnar du meddelandepanelen och pekar på i för att stänga av anslutningen för mobildata.
- Peka på is > Alla > Visning för att minska skärmens ljusstyrka och tidsgräns. Tryck på is för att stänga av skärmen när du inte använder telefonen.
- Stäng applikationer som inte används.
- Sänk volymen.

#### Hur frigör jag mer telefonminne?

- Flytta filer och e-postbilagor till mikroSD-kortet.
- · Öppna webbläsaren och ta bort lokalt cachat innehåll.
- Rensa cacheminnet för program.
- Avinstallera applikationer som du inte använder längre.

# Hur använder jag ett mikroSD-kort för att importera kontakter till telefonen från en annan mobiltelefon?

Din telefon stöder endast kontaktfiler i formatet .vcf.

- Spara de kontakter du vill importera som en .vcf-fil och spara filen på ett mikroSD-kort.
- 2. Sätt in mikroSD-kortet i telefonen och peka på **Filhanterare** och sedan **SDkort** för att hitta .vcf-filen.
- 3. Peka på .vcf-filen. Telefonen visar sedan ett meddelande där du blir tillfrågad om du vill importera kontakterna.
- 4. Peka på **OK** för att importera kontakterna.
- Kompatibilitetsproblem kan inträffa med .vcf-filer som skapats i andra telefoner och viss kontaktinformation kan försvinna när kontakterna har importerats.

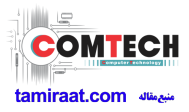

#### Hur inaktiverar jag funktionen Auto-rotera skärmen?

Gå till startsidan och peka först på 🔯 och sedan på Alla > Visning och avmarkera Auto-rotera skärmen.

#### Hur ställer jag in ett grafiskt lösenord för skärmupplåsning?

Gå till startsidan och peka först på 🔯 och sedan på Säkerhet > Skärmlås > Grafiskt lösenord. Ställ sedan in ett grafiskt lösenord för skärmupplåsning enligt anvisningarna på skärmen.

#### Hur byter jag textinmatningsmetod?

Öppna meddelandepanelen när du skriver text och peka på Välj inmatningsmetod för att välja en inmatningsmetod.

#### Hur stoppar jag uppspelning av en låt i bakgrunden?

Öppna meddelandepanelen, peka på låten som spelas upp för att visa skärmen för musikuppspelning och stoppa uppspelningen.

#### Hur återvänder jag till samtalsskärmen?

Du återvänder från en annan skärm under ett samtal genom att öppna meddelandepanelen och peka på det pågående samtalet.

#### Hur flyttar jag en programikon på startsidan?

Peka och håll kvar fingret på den programikon du vill flytta och dra den till en ny plats.

#### Hur döljer jag tangentbordet på skärmen?

Peka på 🕤 för att dölja tangentbordet.

#### Hur vidarebefordrar jag ett meddelande?

Peka på och håll kvar fingret på det meddelande som du vill vidarebefordra och välj **Vidarebefordra** på snabbmenyn som visas.

#### Hur startar jag om telefonen?

Håll intryckt och peka därefter på **Starta om** > **OK** för att starta om telefonen.